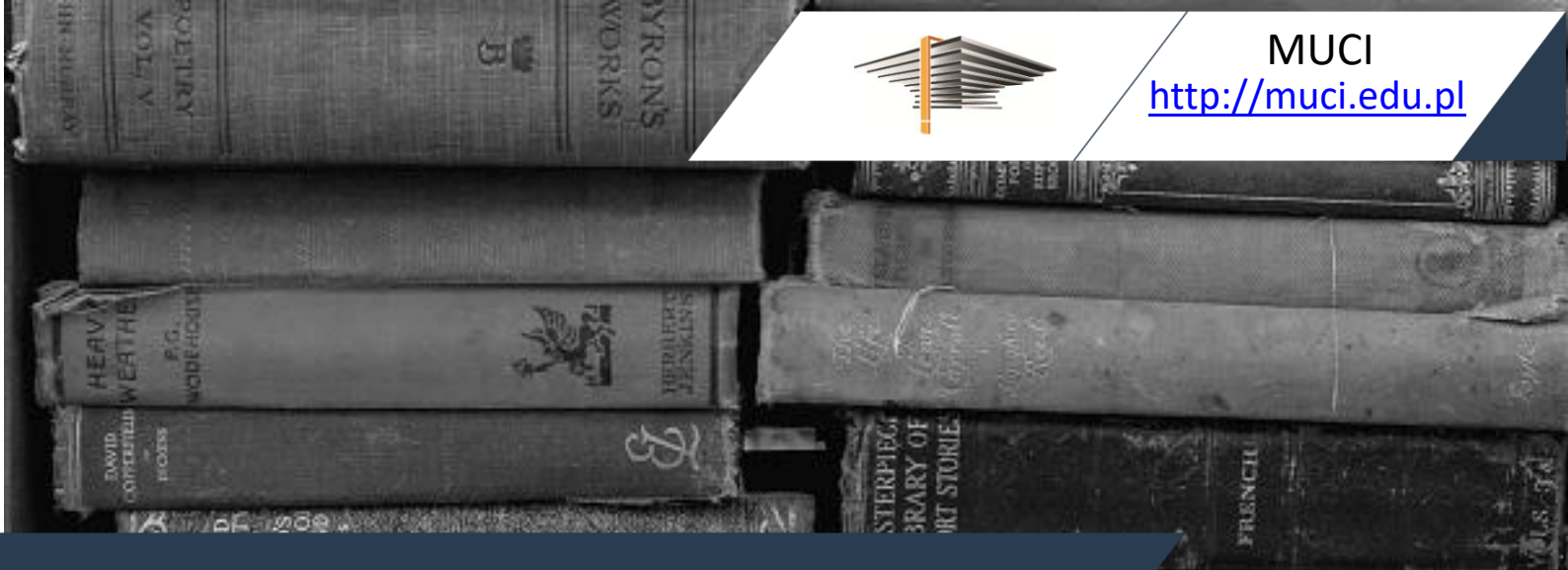

USTEN

# Julian Prolejko

# Archiwum prac dyplomowych. Moduł do zatwierdzania tematów prac dyplomowych Część 2

31 marca 2025 | USOS 7.1.2

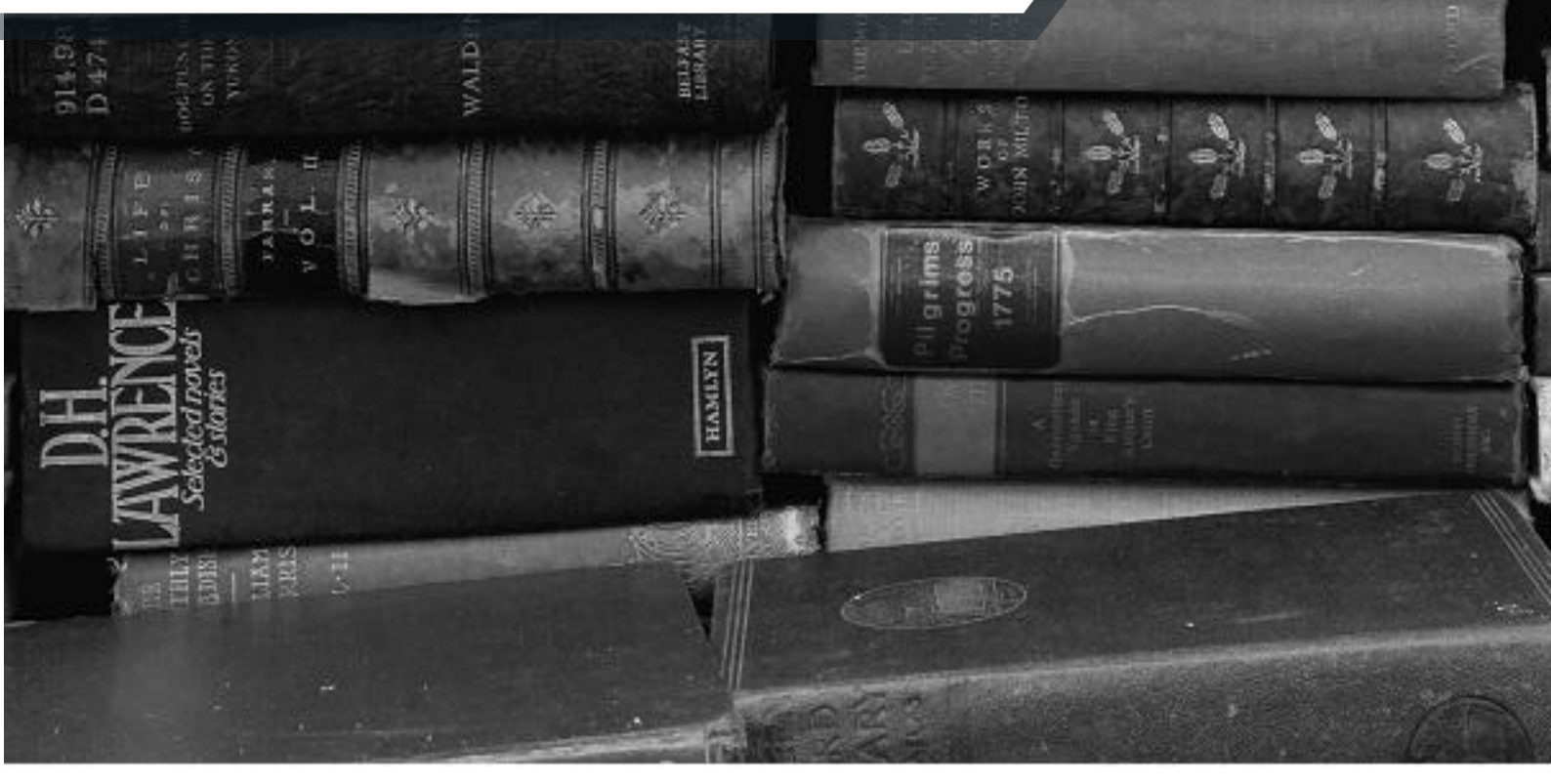

© Copyright 2022-2025 by MUCI, wszelkie prawa zastrzeżone. Powielanie, adaptacja i tłumaczenie niniejszego dokumentu bez uprzedniego uzyskania pisemnej zgody producenta jest zabronione, chyba że zezwalają na to przepisy prawa autorskiego.

# Spis treści

| 1 | Ws                           | stęp4           |                                        |    |  |  |
|---|------------------------------|-----------------|----------------------------------------|----|--|--|
| 2 | Kat                          | Katalog tematów |                                        |    |  |  |
|   | 2.1                          | Kor             | zystanie z katalogu                    | 4  |  |  |
|   | 2.2                          | Filtr           | owanie wyników                         | 5  |  |  |
|   | 2.3                          | Lista           | a tematów                              | 6  |  |  |
|   | 2.4                          | Wys             | szukiwarka tematów                     | 6  |  |  |
|   | 2.5                          | Ten             | naty zgłoszone przez wybraną osobę     | 7  |  |  |
|   | 2.6                          | Stro            | ona z informacjami o temacie           | 9  |  |  |
|   | 2.7                          | Obs             | erwowane tematy                        | 10 |  |  |
| 3 | Zgł                          | aszar           | nie propozycji tematów                 | 11 |  |  |
|   | 3.1                          | Lista           | a zgłoszonych tematów                  | 11 |  |  |
|   | 3.2                          | Doc             | lawanie nowego tematu                  | 11 |  |  |
|   | 3.3                          | Edy             | cja tematu                             | 13 |  |  |
|   | 3.4                          | Przy            | pisywanie studentów                    | 14 |  |  |
| 4 | Tw                           | orzei           | nie wniosku o zatwierdzenie tematu     | 14 |  |  |
|   | 4.1                          | Lista           | a tworzonych wniosków                  | 14 |  |  |
|   | 4.2 Tworzenie nowego wniosku |                 | orzenie nowego wniosku                 | 16 |  |  |
|   | 4.2                          | .1              | Tworzenie wniosku z pominięciem tematu | 16 |  |  |
|   | 4.2                          | .2              | Na podstawie tematu                    | 16 |  |  |
|   | 4.3                          | For             | mularz                                 | 16 |  |  |
|   | 4.4                          | Pra             | ce aplikacyjne                         | 19 |  |  |
|   | 4.5                          | Stro            | ona z informacjami o wniosku           | 21 |  |  |
|   | 4.5                          | .1              | Przegląd najważniejszych informacji    | 21 |  |  |
|   | 4.5                          | .2              | Podpisy                                | 23 |  |  |
|   | 4.5                          | .3              | Komisja                                | 23 |  |  |
|   | 4.5                          | .4              | Informacja o statusie wniosku          | 24 |  |  |
| 5 | Pro                          | oces r          | ozpatrywania wniosku                   | 25 |  |  |
|   | 5.1 Zgłaszanie wni           |                 | aszanie wniosku                        | 25 |  |  |
|   | 5.1                          | .1              | Publikacja wniosku                     | 25 |  |  |
|   | 5.1.2                        |                 | Składanie podpisów                     | 25 |  |  |
|   | 5.1                          | .3              | Rezygnacja z udziału we wniosku        | 26 |  |  |
|   | 5.2                          | Roz             | patrywanie wniosku przez komisję       | 26 |  |  |
|   | 5.2                          | .1              | Członkowie komisji                     | 26 |  |  |
|   | 5.2                          | .2              | Przewodniczący komisji                 | 27 |  |  |

|   | 5.2 | .3 Członek komisji będący promotorem                | 28 |
|---|-----|-----------------------------------------------------|----|
|   | 5.3 | Wniosek cofnięty do poprawy                         | 29 |
|   | 5.4 | Zadania dotyczące wniosków                          | 29 |
| 6 | Dzi | ennik zmian stanów                                  | 30 |
|   | 6.1 | Informacje wstępne                                  | 30 |
|   | 6.2 | Zapisywanie zdarzenia                               | 31 |
| 7 | Czy | nności administracyjne                              | 31 |
|   | 7.1 | Globalne ustawienia modułu do zatwierdzania tematów | 32 |
|   | 7.2 | Parametry modułu w obrębie jednostek                | 32 |
|   | 7.3 | Komisje zatwierdzające tematy prac dyplomowych      | 34 |
|   | 7.4 | Skrypt powiadamiający członków komisji o zadaniu    | 36 |
|   | 7.5 | Parametry prac w jednostkach                        | 36 |
|   | 7.6 | Uprawnienia obsługi z USOS                          | 37 |
|   | 7.7 | Dodatkowe uprawnienia                               | 38 |
| 8 | Sta | ny pracy i przejścia między stanami                 | 39 |
|   | 8.1 | Stany pracy                                         | 39 |
|   | 8.2 | Przejścia między stanami pracy                      | 40 |
| 9 | Bib | liografia                                           | 42 |

## 1 Wstęp

Archiwum Prac Dyplomowych (w skrócie: APD) jest jednym z wielu serwisów internetowych współpracujących z Uniwersyteckim Systemem Obsługi Studiów. Aplikacja ta pełni rolę katalogu i repozytorium elektronicznych wersji prac powstających na uczelni. Wraz z każdą pracą przechowywane są powiązane z nią szczegółowe informacje takie jak nazwiska autorów, kierujących pracami (określanych w APD mianem opiekunów prac) i recenzentów, recenzje oraz ocena z pracy.

Zasadniczą funkcją serwisu APD, oprócz archiwizowania i udostępniania prac, jest wspomaganie procedury ich składania i archiwizacji w systemie. W czynności te zaangażowanych jest kilka osób (autorzy, opiekunowie pracy, recenzenci), które na określonych etapach obsługi pracy mają obowiązek wykonania pewnych zadań. APD pomaga skoordynować i ułatwia te działania, definiując składający się z wykonywanych przez kolejne osoby kilku kroków proces obsługi prac, którego przejście jest konieczne do poprawnego zarchiwizowana pracy w systemie.

Niniejszy podręcznik dotyczy dodatkowej funkcjonalności APD, która nie jest bezpośrednio związana z jej kluczowymi procedurami. Opisany moduł pozwala na realizację procesu, który poprzedza właściwe działanie aplikacji, którym jest składanie prac dyplomowych, oraz obsługa egzaminów dyplomowych.

W ramach tego etapu pracownicy mają możliwość wprowadzania oraz udostępniania tematów prac. Dzięki temu studenci mogą przeglądać interesujące ich tematy i o nie aplikować. Narzędzie pozwala na tworzenie wniosków o zatwierdzenie tematów prac dyplomowych oraz zgłaszanie ich odpowiednim komisjom. APD pozwala na realizację procesu rozpatrywania wniosków w sposób dogodny dla członków komisji.

Zatwierdzone tematy prac dyplomowych trafiają do USOS jako prace w początkowym etapie. To umożliwia dalszą obsługę prac oraz egzaminów dyplomowych.

Ten podręcznik stanowi część 2. serii trzech podręczników dotyczących APD. Podręcznik dla autorów prac, opiekunów i recenzentów jest opisany w części 1. [1], zaś podręcznik dla administratorów w części 3. [2].

### 2 Katalog tematów

#### 2.1 Korzystanie z katalogu

Archiwum Prac Dyplomowych, oprócz wyszukiwania i przeglądania prac, pozwala również osobom zainteresowanym na przeglądanie zgłoszonych tematów prac dyplomowych, doktorskich oraz podyplomowych. Do tego celu wykorzystywany jest zbiorczy katalog, który w zależności od zasad obowiązujących na danej uczelni może być dostępny dla wszystkich użytkowników albo wyłącznie dla osób zalogowanych.

Aby przejść do katalogu tematów, należy kliknąć w odnośnik **KATALOG** znajdujący się w górnym menu, a następnie kliknąć w odnośnik **katalog** znajdujący się w lewym menu **TEMATY**. Spowoduje to wyświetlenie głównej strony katalogu tematów (Rysunek 1).

#### Tematy prac dyplomowych

| ( | i |
|---|---|
|   |   |
|   |   |
|   |   |

Katalog tematów prac dyplomowych. Można tutaj znaleźć tematy prac zgłoszone przez pracowników uczelni. Widoczne są tylko tematy dostępne z poziomu Twojej jednostki dydaktycznej. Jeśli jesteś zainteresowany tematem, skontaktuj się z pracownikiem, pisząc wiadomość na podany przy temacie adres e-mail.

| \Xi Filtrowanie I  |                                     |                           |          |    |  |  |
|--------------------|-------------------------------------|---------------------------|----------|----|--|--|
| 🗅 Jednostka, t     | yp pracy, kierunek studiów, sta     | tus                       | (        | i) |  |  |
| Jednostka:         | Wydział Matematyki, Informatyki i M | lechaniki                 |          |    |  |  |
| Typ pracy:         | magisterska                         |                           |          | •  |  |  |
| Kierunek studiów:  | informatyka                         |                           |          |    |  |  |
| Status tematu:     | - wszystkie -                       |                           |          | •  |  |  |
|                    |                                     | Wyczyść filtry            | Filtruj  |    |  |  |
|                    |                                     |                           |          |    |  |  |
| IK K Ele           | menty 13 z 3 主 主                    |                           |          |    |  |  |
| Tytuł pracy w języ | yku oryginału ▲▼                    | Osoba<br>⊕ zgłaszajaca ▲▼ | Kierunki | Ти |  |  |

| Tytuł pracy w języku oryginału ▲▼<br>Jednostka organizacyjna | Osoba<br>(j) zgłaszająca ▲▼<br>temat | Kierunki<br>studiów | Тур ргасу    | ⑦ Status<br>tematu | Data<br>aktualizacji 🔺 🔻 |
|--------------------------------------------------------------|--------------------------------------|---------------------|--------------|--------------------|--------------------------|
| Testowy temat                                                | Zuzanna Radecka                      | informatyka,        | licencjacka, | Dostępny           | 15 października          |
| [1000000] Wydział Matematyki, Informatyki i Mechaniki        |                                      | matematyka          | magisterska  |                    | 2020                     |
| Lorem ipsum dolor sit amet                                   | Zuzanna Radecka                      | informatyka,        | licencjacka, | Dostępny           | 6 października           |
| [1000000] Wydział Matematyki, Informatyki i Mechaniki        |                                      | татетатука          | magisterska, |                    | 2020                     |
| Rozbudowa APD o proces zatwierdzania                         | Andrea Pirani                        | informatyka,        | inżynierska, | Dostępny           | 6 października<br>2020   |
|                                                              |                                      | пасепатука          | magisterska  |                    | 2020                     |
| [10000000] Wydział Matematyki, Informatyki i Mechaniki       |                                      |                     |              |                    |                          |
| Elementy 13 z 3                                              |                                      |                     |              |                    |                          |

#### Rysunek 1 Katalog tematów

Na stronie katalogu tematów jest dostępne okno umożliwiające ustawienie filtru oraz lista z wynikami zapytania. Domyślnie widoczne są wszystkie tematy w bazie, jednakże zakres widoczności każdego z nich zależy od ustawień, które zostały wprowadzone przez osobę zgłaszającą temat. Zakres widoczności został szczegółowo opisany w rozdziale 3.

#### 2.2 Filtrowanie wyników

Okno widoczne na górze strony katalogu tematów pozwala na filtrowanie wyników po następujących polach:

- jednostce organizacyjnej, w obrębie której zgłoszono temat,
- typie pracy (licencjackiej, inżynierskiej, magisterskiej, doktorskiej, podyplomowej),
- kierunku studiów, którego dotyczy zgłoszony temat,
- statusie tematu.

Jednostka organizacyjna oraz kierunek studiów mogą zostać wybrane za pomocą specjalnego selektora. Wpisanie części kodu lub nazwy powoduje wyszukanie odpowiedniego wpisu z dostępnych opcji i jego przypisanie do filtra. Wybór typu pracy oraz statusu tematu odbywa się za pomocą listy rozwijanej. Po wybraniu wszystkich kryteriów należy kliknąć przycisk *Filtruj*, aby uruchomić wyszukiwanie. Filtr w takiej postaci zostaje zapamiętany. W każdym momencie można zmienić kryteria lub je wymazać za pomocą przycisku *Wyczyść filtry*.

# 2.3 Lista tematów

Tabela z listą tematów zawiera panel nawigacyjny (Rysunek 2) oraz listę wpisów. Dla każdego tematu dostępne są następujące informacje:

- tytuł pracy w języku oryginału,
- jednostka organizacyjna,
- osoba zgłaszająca temat,
- kierunki studiów,
- typ pracy (można podać więcej niż jeden),
- status tematu,
- data aktualizacji.

| Elementy 13 z 3                                                 |                                      |                  |           |                       |                         |
|-----------------------------------------------------------------|--------------------------------------|------------------|-----------|-----------------------|-------------------------|
| Tytuł pracy w języku oryginału ▲▼<br>Jednostka organizacyjna ▲▼ | Osoba<br>(i) zglaszająca ▲▼<br>temat | Kierunki studiów | Тур ргасу | ⓒ Status<br>tematu ▲▼ | Data<br>aktualizacji ▲▼ |

Rysunek 2 Panel nawigacyjny katalogu tematów

Domyślnie tematy są wyświetlane w kolejności od najnowszego do najstarszego. Użytkownik może ustawić inne sortowanie w zależności od potrzeb. Wszystkie pola z wyjątkiem pola *Kierunki studiów* oraz *Typ pracy* mogą zostać ustawione jako klucze sortowania za pomocą strzałek widniejących przy nazwach pól (odpowiednio rosnąco i malejąco).

Kliknięcie w odnośnik zawarty w polu *Tytuł pracy w języku oryginału* powoduje przeniesienie do strony ze zbiorczymi informacjami o zgłoszonym temacie (por. rozdz. 2.6). Pole *Osoba zgłaszająca temat* zawiera informacje o użytkowniku, który wpisał temat do APD, w imieniu własnym lub osoby, która nie ma takich uprawnień. Osoba ta może być, ale nie musi, przyszłym opiekunem pracy dyplomowej. Kliknięcie w odnośnik umieszczony w tym polu powoduje wyświetlenie strony o danym użytkowniku z możliwością podejrzenia innych zgłoszonych przez niego tematów (por. rozdz. 2.5).

#### 2.4 Wyszukiwarka tematów

Katalog zgłoszonych propozycji tematów zawiera również prostą wyszukiwarkę. Aby z niej skorzystać, należy przejść do głównej strony katalogu (klikając w odnośnik **KATALOG** znajdujący się w górnym menu). Wyszukiwarka tematów znajduje się na dole strony, pod odnośnikiem do katalogu tematów (Rysunek 3).

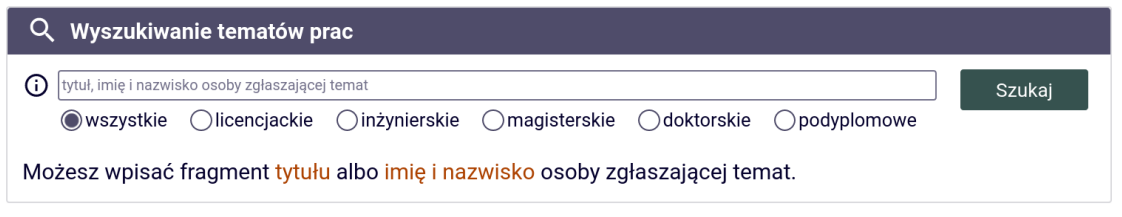

Rysunek 3 Wyszukiwarka tematów

Zapytanie może składać się z wielu wyrazów lub całych wyrażeń zawartych w cudzysłowach. Kolejne części zapytania powinny być oddzielone znakiem spacji. Automatycznie zwracane są propozycje tematów, które zawierają wszystkie elementy zapytania w tytule pracy lub imieniu i nazwisku osoby zgłaszającej temat. Wyszukiwanie można zawęzić do konkretnych typów pracy lub wyszukiwać spośród wszystkich dostępnych. Ze względu na ustawienia zakresów widoczności, nie wszystkie tematy będą widoczne w wyszukiwarce dla danego użytkownika.

Gdy wynik zapytania jest jednoznaczny, kliknięcie w przycisk *Szukaj* powoduje przeniesienie na stronę tematu. W przeciwnym wypadku pojawia się zbiorcza lista pasujących tematów z odnośnikami do odpowiednich stron (Rysunek 4).

| ۷y | rszukiwanie tematów                                                                                                    |                            |
|----|----------------------------------------------------------------------------------------------------|----------------------------|
| С  | Wyszukiwanie tematów prac                                                                                                    |                            |
| Ĵ  | andrea pir Szu                                                                                                    | ikaj                       |
|    | wszystkie                                                                                                    |                            |
| N  | ożesz wpisać fragment tytułu albo imię i nazwisko osoby zgłaszającej temat.                                                                              |                            |
| ŧ  | Znaleziono 5 tematów pasujących do podanych kryteriów<br>Temat pracy                                                                                     | Osoba zgłaszająca<br>temat |
|    | To test jeszcze jeden temat testowy - 2<br>[1000000] Wydział Matematyki, Informatyki i Mechaniki                                                         | dr <b>Andrea Pir</b> ani   |
|    | Badanie wpływu naprężeń szczątkowych na dokładność wytwarzania wałów<br>[1000000] Wydział Matematyki, Informatyki i Mechaniki                            | dr <b>Andrea Pir</b> ani   |
| 3  | Lorem ipsum<br>[1000000] Wydział Matematyki, Informatyki i Mechaniki                                                                                     | dr <b>Andrea Pir</b> ani   |
| ŀ  | Rozwiązania równań Naviera-Stokesa dla najbardziej skomplikowanych zjawisk<br>hydrodynamicznych<br>[1000000] Wydział Matematyki, Informatyki i Mechaniki | dr <b>Andrea Pir</b> ani   |
| 5  | Rozbudowa APD o proces zatwierdzania tematów prac dyplomowych                                                                                            | dr <b>Andrea Pir</b> ani   |

#### Rysunek 4 Lista wyników pasujących do zapytania

#### 2.5 Tematy zgłoszone przez wybraną osobę

Przejście do podstrony wybranej osoby może odbyć się za pomocą odnośnika umieszczonego przy liście tematów lub za pomocą wyszukiwarki osób znajdującej się na stronie **KATALOG**. W dolnej części strony z informacjami o osobie znajduje się podgląd proponowanych tematów (Rysunek 5). Lista tematów zgłoszonych przez wybraną osobę zawiera wyłącznie wpisy, które przeglądający użytkownik ma prawo wyświetlić.

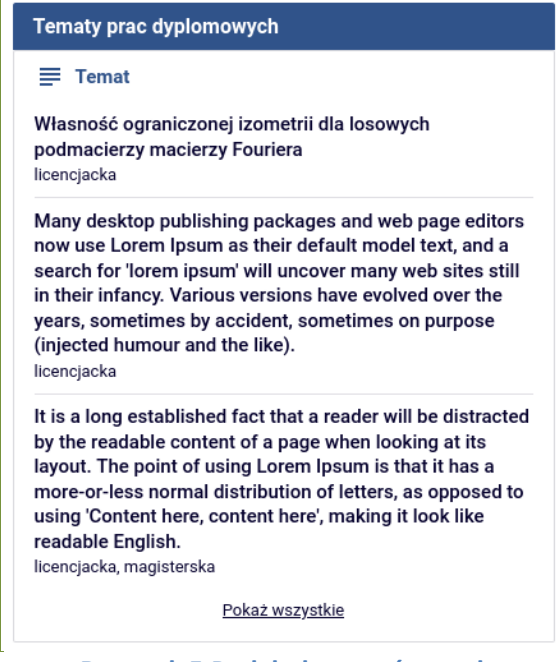

Rysunek 5 Podgląd tematów osoby

Jeżeli nie wszystkie tematy mieszczą się w podglądzie, to pod listą pojawi się odnośnik *Pokaż wszystkie*. Kliknięcie powoduje przejście na stronę z pełną listą tematów (Rysunek 6).

| Tematy użytkownika: Andrea Pirani                                                                                                |                                     |                                          |                                             |                      |                         |  |
|----------------------------------------------------------------------------------------------------|-------------------------------------|------------------------------------------|---------------------------------------------|----------------------|-------------------------|--|
| Typ pracy: wszystkie, status tematów: v                                                                                          | wszystkie                           |                                          |                                             |                      |                         |  |
| \Xi Filtrowanie tematów prac                                                                                                    |                                     |                                          |                                             |                      |                         |  |
| Тур pracy                                                                                                    |                                     |                                          | (i)                                         |                      |                         |  |
| 🗌 licencjacka 🗌 inżynierska 🗌 mag                                                                                                | isterska 🗌 dokto                    | rska 🗌 pody                              | olomowa                                     |                      |                         |  |
| Zaznacz wszystkie Odznacz wszystkie                                                                                              |                                     | Wyczyść filtry                           | Filtruj                                     |                      |                         |  |
|                                                                                                    |                                     |                                          |                                             |                      |                         |  |
| I     Elementy 15 z 5                                                                                                    |                                     |                                          |                                             |                      |                         |  |
| wszystkie   DOSTĘPNY   DOSTĘPNY CZĘŚCIOWO   W                                                                                    | TRAKCIE NEGOCJACJI                  | ZAREZERWOWANY                            |                                             |                      |                         |  |
| Tytuł pracy w języku oryginału 🔊<br>Jednostka organizacyjna                                                                      | Osoba<br>() zgłaszająca ▲▼<br>temat | Kierunki<br>studiów                      | Тур ргасу                                   | ③ Status<br>tematu   | Data<br>aktualizacji ▲▼ |  |
| To test jeszcze jeden temat testowy - 2<br>[1000000] Wydział Matematyki, Informatyki i Mechaniki                                 | Andrea Pirani                       | bioinformatyka<br>i biologia<br>systemów | licencjacka                                 | Dostępny             | 8 lutego 2021           |  |
| Badanie wpływu naprężeń szczątkowych na<br>dokładność wytwarzania wałów<br>[1000000] Wydzieł Matematyki, informatyki i Mochaniki | Andrea Pirani                       | inżynieria<br>obliczeniowa               | inżynierska                                 | W trakcie negocjacji | 4 grudnia 2020          |  |
| Lorem ipsum<br>[1000000] Wydział Matematyki, Informatyki i Mechaniki                                                             | Andrea Pirani                       | biologia                                 | licencjacka,<br>inżynierska,<br>magisterska | Dostępny             | 30 listopada<br>2020    |  |
| Rozwiązania równań Naviera-Stokesa dla<br>najbardziej skomplikowanych zjawisk<br>hydrodynamicznych                               | Andrea Pirani                       | matematyka                               | licencjacka                                 | Dostępny             | 6 października<br>2020  |  |
| [10000000] Wydział Matematyki, Informatyki i Mechaniki                                                                           |                                     |                                          |                                             |                      |                         |  |
| Rozbudowa APD o proces zatwierdzania<br>tematów prac dyplomowych                                                                 | Andrea Pirani                       | informatyka,<br>matematyka               | inżynierska,<br>magisterska                 | Dostępny             | 6 października<br>2020  |  |
| [10000000] Wydział Matematyki, Informatyki i Mechaniki                                                                           |                                     |                                          |                                             |                      |                         |  |
| I      Elementy 15 z 5     >I                                                                                                    |                                     |                                          |                                             |                      |                         |  |

Rysunek 6 Lista tematów osoby

Wpisy są wyświetlane tak jak w katalogu tematów (por. rozdz. 2.3). Jedyną zauważalną filtrowanie. Użytkownik ma możliwość ograniczenia różnicą jest tematów do wyszczególnionych typów prac oraz statusów. Filtrowanie po typie pracy odbywa się przy pomocy pola wyboru na górze strony. Dodatkowo przyciski Zaznacz wszystkie i Odznacz wszystkie pozwalają na szybkie zmodyfikowanie filtra. Kliknięcie w przyciski Wyczyść filtry i *Filtruj* powoduje zmianę aktualnego sposobu filtrowania i odświeżenie strony. Filtrowanie po statusie tematu odbywa się przy pomocy odnośników umieszczonych w nagłówku listy.

#### 2.6 Strona z informacjami o temacie

Kliknięcie w odnośnik znajdujący się na liście lub użycie wyszukiwarki pozwala na przejście do strony z pełnymi informacjami o zgłoszonym temacie (Rysunek 7).

| Many desktop publishing packages and web page editors now use Lorem Ipsum as their<br>default model text, and a search<br>Praca licencjacka |                                                                                                    |  |  |  |  |  |  |
|----------------------------------------------------------------------------------------------------|----------------------------------------------------------------------------------------------------|--|--|--|--|--|--|
| ← wróć do katalogu                                                                                                    |                                                                                                    |  |  |  |  |  |  |
| ← poprzedni temat<br>Własność ograniczonej izometrii dla los                                                                                | owych podmacierzy macierzy Fouriera Single Agent's Adventures in Google Football Environment by means of Reinforcement Learning                                                                                                    |  |  |  |  |  |  |
| Jeśli interesuje Ciebie<br>uzyskać więcej szczeg<br>podany adres e-mail.                                                                    | przedstawiony temat pracy, rozważasz jego realizację, chciałbyś<br>jółów, skontaktuj się z osobą zgłaszającą temat, pisząc wiadomość na                                                                                                    |  |  |  |  |  |  |
| Dodaj do obserwowanych                                                                                                    |                                                                                                    |  |  |  |  |  |  |
| Preferowany jezyk pracy                                                                                                    |                                                                                                    |  |  |  |  |  |  |
| Temat pracy w języku<br>oryginału:                                                                                                    | Many desktop publishing packages and web page editors now use Lorem Ipsum as their default model text, and a search for 'lorem ipsum' will uncover many web sites still in their infancy. Various versions have evolved over the years, sometimes by accident, sometimes on purpose (injected humour and the like). |  |  |  |  |  |  |
| Opis tematu:                                                                                                    | Implementation of a lazy runtime environment on the .NET platform                                                                                                    |  |  |  |  |  |  |
| Typ pracy:                                                                                                    | licencjacka                                                                                                    |  |  |  |  |  |  |
| Kierunki studiów:                                                                                                    | architektura przestrzeni informacyjnych                                                                                                    |  |  |  |  |  |  |
| Informacje organizacyjne:                                                                                                    | (brak informacji)                                                                                                    |  |  |  |  |  |  |
| Osoba zgłaszająca temat:                                                                                                    | dr Renata Umińska, doc. UW                                                                                                    |  |  |  |  |  |  |
| Przewidywany opiekun (j) pracy:                                                                                                    | dr Renata Umińska                                                                                                    |  |  |  |  |  |  |
| Jednostka organizacyjna: (j                                                                                                    | Wydział Chemii                                                                                                    |  |  |  |  |  |  |
| Maksymalna liczba autorów<br>pracy:                                                                                                    | 1                                                                                                    |  |  |  |  |  |  |
| Status tematu: (j)                                                                                                    | dostępny                                                                                                    |  |  |  |  |  |  |

#### Rysunek 7 Informacja o zgłoszonym temacie

znajduje się umożliwiający W górnej strony przycisk części dodanie tematu do obserwowanych. Po kliknięciu, wybrany temat zostaje przypięty do strony opisanej w podrozdziale 2.7. Jeżeli temat jest już na liście obserwowanych, to przycisk zmienia się w Usuń z obserwowanych (Rysunek 8).

Usuń z obserwowanych 🛛 🚯

#### Rysunek 8 Przycisk pozwalający na usunięcie tematu z listy obserwowanych

Na stronie znajduje się tabela z atrybutami zgłoszonego tematu:

- preferowany język pracy,
- temat pracy w języku oryginału,
- opis tematu,
- typ pracy (licencjacka, inżynierska, magisterska, doktorska, podyplomowa),
- kierunki studiów,
- informacje organizacyjne,
- osoba zgłaszająca temat wraz z odnośnikiem umożliwiającym wysłanie wiadomości,
- przewidywany opiekun pracy,
- jednostka organizacyjna,
- maksymalna liczba autorów pracy,
- status tematu.

Status tematu jest polem ustawianym ręcznie przez osobę zgłaszającą temat. To pole może mieć wartość spośród wymienionych:

- *Dostępny* tematem nie jest zainteresowana żadna osoba, możliwe są bezkonfliktowe negocjacje.
- Dostępny częściowo status dla tematów, o które może ubiegać się więcej niż jedna osoba. Oznacza, że zgłosiły się osoby zainteresowane tematem, lecz dopuszczalna jest większa liczba autorów.
- W trakcie negocjacji zgłosili się chętni (jedna lub więcej osób), ale ustalenia są w trakcie. Jest to informacja dla zainteresowanych, że temat może wkrótce przestać być dostępny.
- Zarezerwowany temat jest zajęty.

Strona zawiera również panel nawigacyjny pozwalający na szybkie poruszanie się pomiędzy tematami. Panel z odnośnikami do poprzedniego i następnego tematu znajduje się w górnej części widoku.

#### 2.7 Obserwowane tematy

Każdy użytkownik APD ma możliwość zapisania tematu na prywatną listę tematów obserwowanych. Aby przejść do listy, należy kliknąć w odnośnik **MOJE APD**, widoczny w górnym menu, a następnie w odnośnik **OBSERWOWANE TEMATY**, znajdujący się z lewej strony. Układ strony, na której znajduje się lista obserwowanych tematów jest podobny do układu strony opisanej w podrozdziale 2.5. W tym miejscu użytkownik może sprawdzić informacje o zapisanych tematach lub przejść do wybranego z nich. Dodatkową opcją jest możliwość usunięcia tematu z listy obserwowanych (Rysunek 9).

| I     Image: Elementy 11 z 1                                                                                                    |                                      |                     |             |                       |                          |      |  |
|----------------------------------------------------------------------------------------------------|--------------------------------------|---------------------|-------------|-----------------------|--------------------------|------|--|
| wszystkie   DOSTĘPNY   DOSTĘPNY CZĘŚCIOWO   W TRAKCIE NEGOCJACJI   ZAREZERWOWANY                                                       |                                      |                     |             |                       |                          |      |  |
| Tytuł pracy w języku oryginału 🔊<br>Jednostka organizacyjna                                                                            | Osoba<br>(j) zgłaszająca ▲▼<br>temat | Kierunki<br>studiów | Тур ргасу   | ③ Status<br>tematu ▲▼ | Data<br>aktualizacji 🔺 🔻 | Ū    |  |
| Własność ograniczonej izometrii dla losowych<br>podmacierzy macierzy Fouriera<br>[1000000] Wydział Matematyki, Informatyki i Mechaniki | Renata Umińska                       | informatyka         | licencjacka | Dostępny              | 3 grudnia 2020           | Usuń |  |
| Elementy 11 z 1                                                                                                    |                                      |                     |             |                       |                          |      |  |

Rysunek 9 Lista obserwowanych tematów

# 3 Zgłaszanie propozycji tematów

#### 3.1 Lista zgłoszonych tematów

Każdy aktywny pracownik uczelni (także nieetatowy) może zgłosić propozycję tematu w systemie APD. Aby skorzystać z tej możliwości, należy przejść do strony **MOJE APD**. Jeżeli zalogowany użytkownik zgłaszał już tematy, na podanej stronie wyświetlana jest ich lista (Rysunek 10). Lista zawiera tylko ograniczoną liczbę wpisów. W przypadku przekroczenia limitu, pod tabelą pojawia się odnośnik **Pokaż wszystkie**. Za jego pomocą lub klikając w odnośnik **MOJE TEMATY** w lewym menu, użytkownik może uzyskać pełną listę zgłoszonych przez siebie tematów.

| Ten                                                   | naty prac dyplomowych                                                                                                    |
|-------------------------------------------------------|----------------------------------------------------------------------------------------------------|
| ₽                                                     | Temat                                                                                                    |
| Wła<br>pod<br>licen                                   | sność ograniczonej izometrii dla losowych<br>macierzy macierzy Fouriera<br><sub>ucjacka</sub>                                                                                                    |
| Mar<br>now<br>sear<br>in th<br>year<br>(inje<br>licen | ny desktop publishing packages and web page editors<br>v use Lorem Ipsum as their default model text, and a<br>rch for 'lorem ipsum' will uncover many web sites still<br>heir infancy. Various versions have evolved over the<br>rs, sometimes by accident, sometimes on purpose<br>acted humour and the like).<br>Icjacka |
| It is<br>by ti<br>layo<br>mor<br>usin                 | a long established fact that a reader will be distracted<br>he readable content of a page when looking at its<br>but. The point of using Lorem Ipsum is that it has a<br>re-or-less normal distribution of letters, as opposed to<br>ng 'Content here, content here', making it look like<br>dable English.                 |
| licen                                                 | iojaoka, magistelska                                                                                                    |

Rysunek 10 Podgląd dodanych tematów

Lista wszystkich zgłoszonych tematów jest w postaci opisanej w podrozdziale 2.5. Jednakże z tego miejsca użytkownik ma możliwość dodania nowego tematu.

#### 3.2 Dodawanie nowego tematu

Aby dodać nowy temat pracy dyplomowej, należy kliknąć w przycisk **Dodaj nowy temat** umieszczony w górnej części strony (Rysunek 11).

Dodaj nowy temat

Jeśli masz do zaoferowania temat pracy, to wpisz go na tej stronie. Wskaż typ pracy i kierunki studiów, których dotyczy - to ułatwi studentom wyszukanie tematu na liście. Określ zasięg widoczności pracy - w szczególności możesz go zawęzić do własnej jednostki lub wskazanych jednostek uczelni.

#### Rysunek 11 Przycisk przenoszący na stronę dodawania tematu

Dodawanie tematu odbywa się za pomocą formularza (Rysunek 12). Pola formularza odpowiadają polom w widoku tematu (por. rozdz. 2.6) i nie wymagają dodatkowego wyjaśnienia. Jednym z nowych pól jest *Zasięg widoczności tematu*. Osoba zgłaszająca temat ma do wyboru następujące opcje:

- Publiczny zgłoszony temat będzie widoczny dla wszystkich użytkowników z dostępem do katalogu tematów. W zależności od ustawień uczelni, mogą to być wszyscy zalogowani użytkownicy lub wszyscy odwiedzający serwis.
- Widoczny w obrębie jednostki zgłaszającego temat taki zasięg widoczności zawęża grono odbiorców do tych, których jednostka afiliacji znajduje się w poddrzewie jednostki opisanej w polu Jednostka organizacyjna.
- Widoczny w obrębie wskazanych jednostek wybranie tej opcji pozwala użytkownikowi na zdefiniowanie konkretnych jednostek, którym zgłoszony temat ma być udostępniony.

#### Dodawanie tematu pracy dyplomowej

| ← wróć do listy tematów              |                                                                     |
|--------------------------------------|---------------------------------------------------------------------|
|                                      |                                                                     |
| Opis tematu                          |                                                                     |
| Preferowany język pracy*:            | polski                                                              |
| Temat pracy w języku<br>oryginału*:  | Limit 1000, wprowadzono 0 znaków<br>Itytul pracy w języku oryginalu |
| Opis tematu w języku<br>oryginału*:  | Limit 4000, wprowadzono 0 znaków opis pracy w języku oryginału      |
| Typ pracy*:                          | □ licencjacka □ inżynierska □ magisterska □ doktorska □ podyplomowa |
| Kierunki studiów*: (i)               | wpisz kod lub część nazwy kierunku Dodaj Usuń                       |
| Informacje organizacyjne:            | Limit 4000, wprowadzono 0 znaków                                    |
| Jednostka organizacyjna*: 🛈          | Wydział Matematyki, Informatyki i Mechaniki                         |
| Zasięg widoczności (i)<br>tematu*:   | Publiczny                                                           |
| Osoba zgłaszająca temat: 🛈           | dr Andrea Pirani                                                    |
| Przewidywany opiekun (i) pracy:      | Limit 1000, wprowadzono 16 znaków<br>dr Andrea Pirani               |
| Maksymalna liczba autorów<br>pracy*: | 1                                                                   |
| Status tematu*:                      | Dostępny                                                            |
| Temat ukryty:                        | 🗌 ukryj                                                             |
|                                      | Anuluj Zapisz                                                       |

Rysunek 12 Formularz dodawania nowego tematu

Dodatkowo osoba zgłaszająca temat ma możliwość ukrycia tematu za pomocą flagi **Temat ukryty**. Tematy z zaznaczonymi flagami są widoczne tylko dla ich autorów.

Po wypełnieniu wszystkich wymaganych pól, zgłoszony temat należy zapisać za pomocą przycisku **Zapisz** znajdującego się pod formularzem. Wprowadzanie tematu można przerwać za pomocą przycisku **Anuluj**. Zapisanie tematu powoduje przeniesienie na stronę z nowo wprowadzonymi informacjami.

#### 3.3 Edycja tematu

Widok tematu z poziomu osoby, która go zgłosiła różni się od widoku dla przeglądających tematy studentów. Zawiera on dodatkowe informacje o aktualnie ustawionym zasięgu widoczności tematu oraz o studentach przypisanych do tematu (por. rozdz. 3.4). Pod informacjami o temacie znajdują się przyciski administracyjne (Rysunek 13). Przy ich użyciu osoba zgłaszająca temat ma możliwość jego usunięcia oraz edycji. Kliknięcie w przycisk *Edytuj* przenosi na stronę formularza opisaną w podrozdziale 3.2. Przycisk *Utwórz wniosek* pozwala na rozpoczęcie procedury składania wniosku na podstawie zgłoszonego tematu (rozdz. 4).

|       | ieiin |
|-------|-------|
| · · · | Journ |

Utwórz wniosek Edytuj

#### Rysunek 13 Przyciski do zarządzania tematem

#### 3.4 Przypisywanie studentów

Archiwum Prac Dyplomowych umożliwia osobie, która zgłosiła temat, przypisywanie do niego studentów. Przypisanie studentów ma formę niezobowiązującej notatki widocznej tylko dla autora tematu, nie ma wpływu na formalny proces zatwierdzenia tematu. Aby przypisać studenta, należy z poziomu strony z informacjami o temacie kliknąć przycisk *Edytuj* znajdujący się w polu *Przypisani studenci*. Spowoduje to rozwinięcie pól do edycji: selektora studentów oraz pola tekstowego na dodatkowy komentarz (Rysunek 14).

| wpisz imię i nazwisko lub numer albumu Limit 1000, wprowadzono 0 znaków |                |
|-------------------------------------------------------------------------|----------------|
| wpisz dodatkowy komentarz na temat studenta                             | Usuń studenta  |
| Zapisz Anuluj                                                           | Dodaj studenta |

Rysunek 14 Formularz umożliwiający przypisanie studentów do tematu

Użytkownik może przypisać do dowolnego, zgłoszonego przez siebie tematu więcej niż jednego studenta. Do zmiany zestawu przypisanych studentów służą przyciski **Dodaj studenta** i **Usuń studenta**. Po wypełnieniu pól należy zatwierdzić zmiany przyciskiem **Zapisz**.

#### 4 Tworzenie wniosku o zatwierdzenie tematu

#### 4.1 Lista tworzonych wniosków

Każdy aktywny pracownik uczelni (także nieetatowy) ma możliwość zgłoszenia wniosku o zatwierdzenie tematu pracy dyplomowej w systemie APD. Należy w tym celu przejść do strony **MOJE APD**, a następnie korzystając z lewego menu **MOJE TEMATY** do podstrony **wnioski**.

Jeżeli zalogowany użytkownik utworzył wcześniej wnioski, to na podanej stronie wyświetlona jest ich pełna lista (Rysunek 15).

Moje wnioski jako koordynatora

| Lista utworzonych przez Ciebie wniosk koordynatora.                                                | ów o zatwierdzenie ten      | natów prac. Dla <sup>.</sup> | tych wniosków pełnisz i                 | rolę                   |                         |
|----------------------------------------------------------------------------------------------------|-----------------------------|------------------------------|-----------------------------------------|------------------------|-------------------------|
| Dodaj nowy wniosek                                                                                 |                             |                              |                                         |                        |                         |
| Typ pracy: wszystkie, status wniosków:                                                             | wszystkie, moja rola: I     | coordynator whic             | osku                                    |                        |                         |
|                                                                                                    |                             |                              |                                         |                        |                         |
| Тур pracy                                                                                          |                             |                              | (j)                                     |                        |                         |
| 🗌 licencjacka 🔲 inżynierska 🗌 mag                                                                  | isterska 🗌 doktor           | ska 🗌 pod                    | yplomowa                                |                        |                         |
| Zaznacz wszystkie Odznacz wszystkie                                                                |                             | Wyczyść filtry               | Filtruj                                 |                        |                         |
|                                                                                                    |                             |                              |                                         |                        |                         |
| I     Elementy 18 z 8                                                                              |                             |                              |                                         |                        |                         |
| Status: wszystkie   UTWORZONY   OPUBLIKOWANY  <br>ZATWIERDZONY   COFNIĘTY DO POPRAWY   ODRZU       | PODPISANY PRZEZ KOO<br>CONY | RDYNATORA WNI                | OSKU   PODPISANY PRZE                   | Z PROMOTORÓW   Z       | GŁOSZONY                |
| Tytuł pracy w języku oryginału ▲▼<br>Jednostka organizacyjna ▲▼                                    | ⓒ Koordynator<br>wniosku    | Promotorzy                   | Autorzy pracy                           | ⊙ Status<br>wniosku ▲▼ | Data<br>aktualizacji ▲▼ |
| About winning sets for the Banach-Mazur<br>Game and for the Schmidt's game                         | Andrea Pirani               | Andrea Pirani                | Katarzyna Kamińska<br>Dominika Kasprzak | Utworzony              | 10 lutego 2021          |
| [10000000] Wydział Matematyki, Informatyki i Mechaniki                                             |                             |                              |                                         |                        |                         |
| To test jeszcze jeden temat testowy - 2                                                            | Andrea Pirani               | Andrea Pirani                | Jarosław Kowalski                       | Podpisany              | 10 lutego 2021          |
| [10000000] Wydział Matematyki, Informatyki i Mechaniki                                             |                             |                              |                                         | promotorów             |                         |
| Rozwiązania równań Naviera-Stokesa dla<br>najbardziej skomplikowanych zjawisk<br>hydrodynamicznych | Andrea Pirani               | Andrea Pirani                | Anna Karkucińska<br>Beata Kasperska     | Opublikowany           | 8 lutego 2021           |
| [1000000] Wydział Matematyki, Informatyki i Mechaniki                                              |                             |                              |                                         |                        |                         |

Rysunek 15 Lista utworzonych wniosków

Na stronie jest dostępny panel nawigacyjny (Rysunek 16) oraz lista wpisów. Kliknięcie we wpis powoduje przeniesienie użytkownika na stronę wniosku. Oprócz odnośnika, na liście są dostępne następujące informacje:

- tytuł pracy w języku oryginału,
- jednostka organizacyjna,
- koordynator wniosku,
- promotorzy,
- autorzy pracy,
- status wniosku,
- data aktualizacji.

| I   Elementy 16 z 6                                                                                                    |  |  |  |  |  |  |
|----------------------------------------------------------------------------------------------------|--|--|--|--|--|--|
| Status: wszystkie   UTWORZONY   OPUBLIKOWANY   PODPISANY PRZEZ KOORDYNATORA WNIOSKU   PODPISANY PRZEZ PROMOTORÓW   ZGŁOSZONY  <br>ZATWIERDZONY   COFNIĘTY DO POPRAWY   ODRZUCONY |  |  |  |  |  |  |
| Tytuł pracy w języku oryginału 🗤 O Koordynator Promotorzy Autorzy pracy O Status Natualizacji A                                                                                  |  |  |  |  |  |  |
| Rysunek 16 Panel nawigacyjny przy liście wniosków                                                                                                    |  |  |  |  |  |  |

Użytkownik ma możliwość ograniczenia wniosków do wyszczególnionych typów prac oraz statusów. Filtrowanie po typie pracy odbywa się w podobny sposób do filtrowania na liście

tematów — przy pomocy pola wyboru na górze strony. Filtrowanie po statusie tematu ustawia się przy pomocy odnośników umieszczonych w nagłówku listy.

#### 4.2 Tworzenie nowego wniosku

#### 4.2.1 Tworzenie wniosku z pominięciem tematu

Nowy wniosek może zostać utworzony całkowicie od początku lub na podstawie wcześniej zgłoszonego tematu. Aby utworzyć nowy wniosek pomijając temat, należy skorzystać z przycisku **Utwórz nowy wniosek**, który znajduje się na stronie z listą utworzonych wniosków (por. rozdz. 4.1). Kliknięcie w przycisk przenosi użytkownika do formularza umożliwiającego wprowadzenie danych.

#### 4.2.2 Na podstawie tematu

Aby utworzyć nowy wniosek, należy przejść do strony ze zgłoszonym przez siebie tematem. Kliknięcie w przycisk **Utwórz wniosek** (Rysunek 13) przenosi użytkownika do formularza umożliwiającego wprowadzenie danych do wniosku na podstawie informacji zawartych w temacie

#### 4.3 Formularz

Formularz pozwala na wprowadzenie wszystkich danych niezbędnych w procesie zatwierdzania tematu pracy dyplomowej (Rysunek 17). Utworzenie wniosku na podstawie zgłoszonego tematu pozwala na zaimportowanie informacji za pomocą przycisków *Importuj wszystko* oraz *Importuj*, znajdujących się odpowiednio nad formularzem i przy każdym możliwym do skopiowania polu.

#### Dodawanie wniosku - Zgłoszenie tematu pracy dyplomowej

| ← wróć do poprzedniej              | stro | ny                                                                                                    |  |
|------------------------------------|------|----------------------------------------------------------------------------------------------------|--|
|                                    |      |                                                                                                    |  |
| Formularz wniosku                  |      |                                                                                                    |  |
| Język pracy:                       |      | polski                                                                                                  |  |
| Tytuł pracy w języku<br>oryginału: |      | Limit 1000, wprowadzono 0 znaków<br>tytuł pracy w języku oryginału                                      |  |
| Tytuł pracy w innym języku         | :    | Limit 1000, wprowadzono 0 znaków           tytuł pracy w innym języku                                   |  |
| Opis pracy w języku<br>oryginału:  |      | Limit 4000, wprowadzono 0 znaków                                                                        |  |
| Typ pracy:                         | ()   | ○ licencjacka ○ inżynierska ○ magisterska ○ doktorska ○ podyplomowa                                     |  |
| Jednostka organizacyjna:           | 6    | wpisz kod lub część nazwy jednostki                                                                     |  |
| Seminarium:                        | 6    | wpisz kod lub część nazwy przedmiotu                                                                    |  |
| Koordynator wniosku:               | (    | dr Renata Umińska, prof. UW                                                                             |  |
| Promotorzy:                        |      | Renata Umińska     Usuń promotora       Dodaj promotora                                                 |  |
|                                    |      | wpisz imię i nazwisko lub numer albumu<br>brak programów autora pracy<br>brak certyfikatów autora pracy |  |
| Jwaga: istnieją niezapisane        | zmia | Iny Anuluj Zapisz                                                                                       |  |
| Autorzy pracy:                     | 1    |                                                                                                    |  |
| Praca poufna:                      |      | 🗌 praca jest poufna, może wymagać podpisania klauzuli poufności                                         |  |
| Praca aplikacyjna:                 |      | 🗋 praca jest aplikacyjna                                                                                |  |

Rysunek 17 Formularz wniosku o zatwierdzenie tematu pracy dyplomowej

Informacje zamieszczane we wniosku to:

- preferowany język pracy,
- tytuł pracy w języku oryginału,
- tytuł pracy w innym języku,
- opis pracy w języku oryginału,
- typ pracy (licencjacka, inżynierska, magisterska, doktorska, podyplomowa),
- jednostka organizacyjna, w której będzie prowadzona praca,
- kod dziedziny według klasyfikacji obowiązującej w programie Socrates/Erasmus,

- seminarium dyplomowe, w ramach którego powstanie praca,
- koordynator wniosku (osoba, która utworzyła wniosek),
- lista promotorów pracy,
- lista autorów pracy,
- informacja o poufności pracy,
- współpraca z firmami zewnętrznymi w ramach pracy aplikacyjnej.

Warto zauważyć, że przy temacie można podać więcej niż jeden typ pracy, ale we wniosku już tylko jeden. To ten typ decyduje o doborze parametrów konfiguracyjnych dla modułu, por. podrozdział 7.2.

W momencie tworzenia wniosku żadne z pól nie jest wymagane i może pozostać puste przez cały czas wspólnej pracy koordynatora, promotorów oraz autorów pracy nad wnioskiem. Przed zgłoszeniem, we wniosku należy zawrzeć informacje, które zostały opisane w rozdziale 5.

Wniosek może obejmować wiele osób, które będą zaangażowane w powstawanie pracy dyplomowej. Domyślnie koordynator wniosku zostaje wpisany na listę promotorów pracy, ale można to zmienić. Zmiany na liście promotorów odbywają się za pomocą przycisków **Usuń promotora** oraz **Dodaj promotora**. Kliknięcie drugiego z nich powoduje dodanie dodatkowego selektora, który umożliwia wyszukanie osoby.

Dodawanie autorów wygląda podobnie (Rysunek 18). Dla każdego z nich należy dodatkowo podać program studiów, którego dotyczy praca dyplomowa. Po wskazaniu programu, należy wybrać typ certyfikatu, który zostanie nadany po obronie. Aplikacja zawęża listę wyboru do aktywnych programów danej osoby oraz pasujących typów certyfikatów. Kolejną informacją związaną z autorem pracy jest kierunek studiów. W przypadku pisania pracy dyplomowej na specjalności lub specjalizacji, jest możliwość dodania dodatkowych selektorów podrzędnych za pomocą przycisków Dodaj specjalność/specjalizację i Usuń specjalność/specjalizację. Dzięki wprowadzeniu danych indywidualnie dla każdego można utworzyć wnioski opisujące z autorów pracy, prace wieloosobowe i międzykierunkowe. Mechanizm wprowadzania autorów pracy jest skonstruowany w taki sposób, że kolejne pola stają się aktywne po wprowadzeniu danych dla pól powyżej – po wprowadzeniu imienia i nazwiska autora można wybrać program studiów, następnie typ certyfikatu oraz nazwę kierunku (lista może być ograniczona do kierunków związanych z dyplomem przez zaznaczenie checkboxa widocznego na Rysunek 18 lub za pomocą parametru konfiguracyjnego).

| wpisz imię i nazwisko lub numer albumu            |             |
|---------------------------------------------------|-------------|
| brak programów autora pracy 🗸                     |             |
| brak certyfikatów autora pracy 🗸                  |             |
| ogranicz listę kierunków do związanych z dyplomem | Usuń autora |
| Dodaj specjalność/specjalizację                   |             |
| Usuń specjalność/specjalizację                    |             |
| wpisz kod lub nazwę seminarium                    |             |
| Dodaj autora                                      |             |

Rysunek 18 Autorzy pracy dyplomowej

#### 4.4 Prace aplikacyjne

Formularz wniosku umożliwia wprowadzenie informacji o współpracy z zewnętrznymi firmami. Aby podać dane firmy, która bierze udział w powstawaniu pracy dyplomowej, należy zaznaczyć flagę **praca jest aplikacyjna**. Osoba uzupełniająca wniosek ma możliwość wybrania odpowiedniego wpisu ze słownika firm lub utworzenia nowego (Rysunek 19). Wyszukiwanie firmy istniejącej w słowniku odbywa się na podstawie wprowadzonego kodu lub części nazwy firmy. Dodanie nowej firmy jest możliwe tylko wtedy, gdy pozwalają na to ustawienia jednostki przypisanej do wniosku.

| 🔘 ze słownika firm           | dodaj nową firmę                                                                     |
|------------------------------|--------------------------------------------------------------------------------------|
| (i) Kod firm                 | Poprawny format kodu: <del>(jed-kod-4)</del><br>my*: Limit 20, wprowadzono 11 znaków |
| Nazwa firmy w języku polsk   | im*: Limit 400, wprowadzono 0 znaków                                                 |
| Nazwa firmy w języku angiels | kim: Limit 400, wprowadzono 0 znaków<br>nazwa firmy w języku angielskim              |
| 0                            | NIP: Limit 13, wprowadzono 0 znaków                                                  |
| Typ fi                       | rmy: wybierz typ firmy                                                               |
| Forma prav                   | wna: 🛛 wybierz formę prawną                                                          |
| ,                            | KRS: Limit 10, wprowadzono 0 znaków<br>KRS                                           |
| (i) REG                      | SON: Limit 14, wprowadzono 0 znaków<br>REGON                                         |
| Adres W                      | WW: Limit 200, wprowadzono 0 znaków<br>adres www                                     |
| Firma nadrzę                 | dna: wpisz kod lub część nazwy firmy                                                 |

Rysunek 19 Pola pozwalające na dodanie nowej firmy partnerskiej

Aby dodać nową firmę, należy zaznaczyć odpowiednią opcję w polu *Firma partnerska*. Pojawi się dodatkowy formularz pozwalający na podanie wszystkich wymaganych informacji. Należy podać kod nowej firmy oraz jej nazwę w języku polskim. Ustawienia uczelni mogą wymagać odpowiedniego formatu kodu lub pozostawiać wolną rękę użytkownikowi. Kod może mieć maksymalnie 20 znaków. W przypadku przekroczenia limitu, nadmiarowe znaki na końcu kodu powinny zostać usunięte. Format kodu może obejmować specjalne znaczniki, które zostaną zastąpione odpowiednimi wartościami. Dostępne znaczniki znajdują się na liście:

- { jed-kod } -- kod jednostki organizacyjnej związanej z wnioskiem,
- { jed-kod-2 } kod jednostki (2 znaki),
- { jed-kod-4 } kod jednostki (4 znaki),
- { jed-kod-2-2 } kod jednostki (po 2 znaki z początku i końca),
- { nazwa-pl } polska nazwa firmy (pierwsze 5 znaków z pominięciem znaków niedozwolonych),
- { nazwa-en } angielska nazwa firmy (pierwsze 5 znaków z pominięciem znaków niedozwolonych),
- { typ } typ działalności (jeden znak),
- { forma } forma prawna (od jednego do trzech znaków),
- { nip } NIP,
- { nip-2-2 } NIP (po 2 cyfry z początku i końca),
- { regon } REGON,
- { regon-2-2 } REGON (po 2 cyfry z początku i końca),
- { krs } KRS,
- { krs-2-2 } KRS (po 2 cyfry z początku i końca).

Znaczniki określające typ działalności oraz formę prawną firmy powinny zostać zastąpione odpowiednimi ciągami znaków, zdefiniowanymi indywidualnie dla danej uczelni. Dodatkowo wszystkie litery w kodzie firmy zostają zamienione na wielkie. Znaki \_ oraz % w formacie oznaczają odpowiednio: dowolny znak w kodzie i dowolny ciąg znaków. Kod nie może zawierać znaków:  $\/ .: *?$ \$"\$ ' < > |. Interfejs na bieżąco sprawdza poprawność kodu oraz jego unikatowość względem innych firm w słowniku. Niektóre z pozostałych pól również wymagają odpowiedniego formatu. Pola *NIP, REGON* oraz *Adres WWW* pozwalają wyłącznie na wprowadzenie danych zgodnych z odpowiednimi formatami. Przykład informacji o błędzie widać na Rysunek 12.

| Adres WWW: | <mark>Błędny format adresu</mark><br>Limit <mark>200</mark> , wprowadzono <mark>9</mark> znaków |
|------------|-------------------------------------------------------------------------------------------------|
|            | zły adres                                                                                       |
| D          | (supek 20 Informacia o błodnym adrosie W/W/W/                                                   |

Rysunek 20 Informacja o błędnym adresie WWW

W przypadku zaznaczonej opcji **praca jest aplikacyjna**, formularz wniosku wymaga podania przedstawiciela firmy. Osoba może zostać wybrana z listy przedstawicieli lub, podobnie jak firma, wprowadzona do systemu. Dane wymagane to imię, nazwisko i płeć, ale interfejs pozwala na wpisanie dodatkowych danych (Rysunek 21).

| 🔵 ze słownika | przedstawicieli 🔘 dodaj nowego przedstawiciela |
|---------------|------------------------------------------------|
| lmię*:        | Limit 40, wprowadzono 0 znaków<br>Imię         |
| Nazwisko*:    | Limit 40, wprowadzono 0 znaków<br>nazwisko     |
| Płeć*:        | - wybierz płeć - 💌                             |
| E-mail:       | Limit 100, wprowadzono 0 znaków<br>e-mail      |
| Nr telefonu:  | Limit 30, wprowadzono 0 znaków<br>Inr telefonu |
| Tytuł przed:  | - wybierz tytuł -                              |
| Tytuł po:     | - wybierz tytuł -                              |
| Uwagi:        | Limit 2000, wprowadzono 0 znaków               |

Rysunek 21 Formularz umożliwiający dodanie nowego przedstawiciela firmy

Nowo wprowadzona firma i jej przedstawiciel zostaną dodani do bazy dopiero po pomyślnym rozpatrzeniu wniosku o zatwierdzenie tematu pracy dyplomowej. W przeciwnym przypadku wprowadzone informacje pozostaną w historii, ale w nowych wnioskach nie będzie można z nich skorzystać.

#### 4.5 Strona z informacjami o wniosku

Po zapisaniu formularza za pomocą przycisku **Zapisz**, niezależnie od sposobu utworzenia wniosku, użytkownik zostaje przekierowany na stronę z informacjami o wniosku. Jest ona dostępna tylko dla koordynatora wniosku, aż do momentu publikacji. Strona składa się z trzech głównych zakładek oraz dodatkowej ramki z informacją o statusie wniosku.

#### 4.5.1 Przegląd najważniejszych informacji

Na pierwszej zakładce są widoczne wszystkie najważniejsze informacje. Większość z nich została opisana w poprzednim podrozdziale. Dodatkowo, w polu promotorzy umieszczono odnośniki, prowadzące do wcześniejszych prac opiekunów wymienionych we wniosku. Korzystając z ikon listów, wnioskodawcy mogą skontaktować się ze wszystkimi promotorami lub autorami pracy. Z poziomu tej zakładki koordynator wniosku może opublikować wniosek, aby zezwolić na dostęp wszystkim wymienionym osobom. W tym celu należy użyć przycisku **Opublikuj**, znajdującego się w wierszu *Status wniosku* (Rysunek 22).

| Usuń                               |            | Edytu                                                                                                    | j  |
|------------------------------------|------------|----------------------------------------------------------------------------------------------------|----|
| Język pracy:                       |            | polski [PL]                                                                                                    |    |
| Tytuł pracy w języku<br>oryginału: |            | Indukowalność grafów                                                                                                    |    |
| Tytuł pracy w innym jęz            | yku:       | 🔀 Inducibility of graphs                                                                                                    |    |
| Opis pracy w języku<br>oryginału:  |            | Indukowalność grafu H jest parametrem określającym największą możliwą<br>indukowaną gęstość H w grafie, którego liczba wierzchołków dąży do<br>nieskończoności. Intuicyjnie jest to maksymalne możliwe do uzyskania<br>prawdopodobieństwo, że losowy podzbiór  H  odpowiednio wybranego dużego<br>grafu indukuje podgraf izomorficzny z H. Nawet gdy liczba  H  jest niewielka,<br>wyprowadzenie dokładnej wartości indukowalności grafu H jest nietrywialne. W<br>pracy omówione są różne metody i narzędzia, w tym: elementarne rozumowania<br>zliczające, algebry flagowe, ważenie cykli, wprowadzanie klas równoważności,<br>które zostają użyte do wyznaczenia indukowalności lub jej oszacowań dla<br>konkretnych małych grafów oraz pewnych ogólnych rodzin grafów. W<br>szczególności dla niektórych zorientowanych i niezorientowanych grafów o co<br>najwyżej czterech wierzchołkach, cykli o dowolnej długości, zbalansowanych<br>grafów pełnych dwudzielnych, czy zorientowanych grafów pełnych dwudzielnych | 1. |
| Typ pracy:                         |            | inżynierska                                                                                                    |    |
| Jednostka<br>organizacyjna:        | (j         | Wydział Matematyki, Informatyki i Mechaniki                                                                                                    |    |
| Kod Erasmus:                       | í          | [11.1] Matematyka                                                                                                    |    |
| Seminarium:                        | í          | [1000-1D96GE] Wybrane zagadnienia geometrii                                                                                                    |    |
| Koordynator wniosku:               | í          | dr Andrea Pirani                                                                                                    |    |
| Promotorzy:                        |            | dr Andrea Pirani<br>Lista prac promotora                                                                                                    |    |
| Autorzy pracy:                     | (j)        | Julia John<br>Lingwistyka stosowana, stacjonarne, drugiego stopnia<br>(brak typu certyfikatu)<br>Kierunek: (brak kierunku)                                                                                                    |    |
| Praca poufna:                      |            | Nie                                                                                                    |    |
| Praca aplikacyjna w firmie:        |            | [3000-0479] Zakład Ubezpieczeń Społecznych, ul. Szamocka 3/5, - Warszawa                                                                                                    |    |
| Przedstawiciel firmy:              |            | Antoni Kossakowski                                                                                                    |    |
| Status wniosku:                    | <b>(</b> ) | Utworzony Opubliku                                                                                                    | j  |
| Usuń                               |            | Edytu                                                                                                    | j  |

Rysunek 22 Przegląd informacji o wniosku

Strona zawiera również przyciski pozwalające na edycję oraz całkowite usunięcie wniosku. Pierwszą z operacji mogą wykonywać wszyscy wnioskodawcy, natomiast koordynator wniosku jest jedyną osobą, która ma uprawnienia do usuwania i dodawania osób, uczestniczących w pracy dyplomowej. Pozostałe informacje mogą być na bieżąco dodawane przed złożeniem wniosku, bez ograniczeń. Możliwość usunięcia wniosku ma tylko koordynator przed pierwszym zgłoszeniem wniosku do komisji. Jeżeli wniosek został cofnięty do poprawy (por. rozdz. 5.3) i powstała jego nowa wersja, tylko ona może zostać usunięta. Wcześniej rozpatrzone wersje wniosku pozostają w trybie tylko do odczytu.

Dodatkowym przyciskiem, pojawiającym się w pobliżu opisanych przycisków jest *Przejdź do tematu*. Wyświetla się on tylko we wnioskach, które zostały utworzone w oparciu o zgłoszony temat pracy dyplomowej. Analogicznie, na stronach opisujących tematy prac dyplomowych, które są stowarzyszone z wnioskami, wyświetlany jest przycisk *Przejdź do wniosku*. Oba przyciski wyświetlają się tylko osobom do tego uprawnionym.

W przypadku ustawień ograniczających widoczność tematu lub osób nie wymienionych we wniosku, przyciski są ukryte.

#### 4.5.2 Podpisy

Druga z zakładek zawiera informacje o złożonych podpisach (Rysunek 23). Obok listy wszystkich wnioskodawców można znaleźć status podpisu wybranej osoby oraz datę jego złożenia. Podczas zgłaszania wniosku, w tym miejscu należy złożyć podpis, korzystając z przycisku **Podpisz wniosek**. Podpis może zostać wycofany w dowolnym momencie przed zgłoszeniem wniosku komisji za pomocą przycisku **Wycofaj**, znajdującego się przy odpowiedniej osobie. Więcej informacji na temat procesu podpisywania wniosku zostało zamieszczonych w rozdziale 5.

| Koordynator wniosku: | dr Andrea Pirani   | <b>PODPISANY</b><br>2021-02-08 14:53 | Wycofaj |
|----------------------|--------------------|--------------------------------------|---------|
| Promotor:            | dr Andrea Pirani   | <b>PODPISANY</b><br>2021-02-08 14:53 | Wycofaj |
| Autor pracy:         | Katarzyna Kamińska | NIEPODPISANY                         |         |
| Autor pracy:         | Dominika Kasprzak  | NIEPODPISANY                         |         |

Rysunek 23 Podpisy złożone we wniosku

#### 4.5.3 Komisja

Ostatnia zakładka wyświetlona na stronie wniosku pozwala wybrać komisję, do której trafi wniosek po jego zgłoszeniu (Rysunek 24). Jeżeli ustawienia jednostki podanej we wniosku nie wymagają zatwierdzania tematów prac dyplomowych, w zakładce pojawia się informacja o automatycznym procesie rozpatrywania wniosku. W przeciwnym wypadku, w zakładce jest widoczna lista komisji wraz z jej członkami. Koordynator wniosku może wybrać wyłącznie komisję typu ZPD (Zatwierdzanie Prac Dyplomowych) zdefiniowaną dla przypisanej do wniosku jednostki dydaktycznej i wybranych we wniosku typów certyfikatów. Jeżeli wybór jest jednoznaczny, to komisja jest wybierana automatycznie i jej zmiana jest zablokowana. Szczegóły na temat wyboru komisji można znaleźć w podrozdziale 7.3.

| Komisja zatwierdzająca tematy prac dyplomowych |                                                     |                |  |
|------------------------------------------------|-----------------------------------------------------|----------------|--|
| (i) Komisja:                                   | komisja-207206 (2020-12-07 - brak daty zakończenia) | ~              |  |
|                                                |                                                     | Zapisz         |  |
| Przewodniczący<br>(nieaktywny):                | <del>prof. dr hab. Agnieszka Kalinowska</del>       |                |  |
| Członek<br>(nieaktywny):                       | dr hab. Maria Grzeszczuk Karzyńska                  |                |  |
| Członek<br>(nieaktywny):                       | <del>dr hab. Anna Wójcik, prof. ucz.</del>          |                |  |
| Członek:                                       | dr hab. Liu Ou, prof. UW                            |                |  |
| Członek<br>(nieaktywny):                       | dr hab. Lukasz-Szałecki                             |                |  |
| Członek:                                       | prof. dr hab. Cezary Dądela                         |                |  |
| Członek<br>(nieaktywny):                       | <del>prof. dr hab. Bogdan Kamiński</del>            |                |  |
| Członek<br>(nieaktywny):                       | <del>dr Bartosz Tkaczenko</del>                     |                |  |
| Przewodniczący:                                | dr Mateusz Angres, prof. UW                         | $(\mathbf{i})$ |  |

Rysunek 24 Zakładka umożliwiająca wybór komisji zatwierdzającej tematy prac dyplomowych

Tylko koordynator może zmienić komisję i jest to możliwe jedynie przed zgłoszeniem wniosku. Pozostali wnioskodawcy mają jedynie możliwość podglądu wybranej komisji oraz jej członków. Jeżeli któryś z członków komisji jest wymieniony we wniosku jako osoba biorąca udział w pracy dyplomowej, to zostaje wykluczony z procesu rozpatrywania wniosku. Takie osoby są odpowiednio wyróżniane na liście członków.

Sprawdzany jest warunek, czy osoba jest w składzie komisji i czy jest aktywnym członkiem w momencie wyświetlania strony.

- 1. DZ\_CZLONEK\_KOMISJI.DATA\_POCZ jest null lub nie późniejsza niż aktualna data.
- 2. DZ\_CZLONEK\_KOMISJI.DATA\_KON jest null lub nie wcześniejsza niż aktualna data.

Członek jest uznawany za aktywnego, jeżeli 1 i 2 jest jednocześnie spełnione.

#### 4.5.4 Informacja o statusie wniosku

Nad zestawem zakładek widoczna jest dodatkowa ramka, w której znajduje się podsumowanie aktualnego stanu wniosku. Pojawia się w niej informacja o działaniach koniecznych do wykonania oraz działaniach, które zostały wykonane. Na Rysunek 25 została pokazana ramka z dwiema osobnymi informacjami.

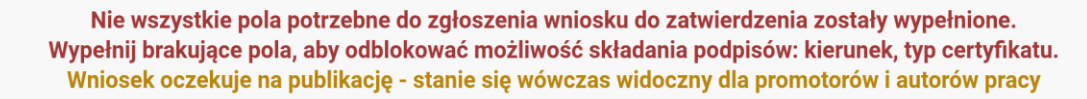

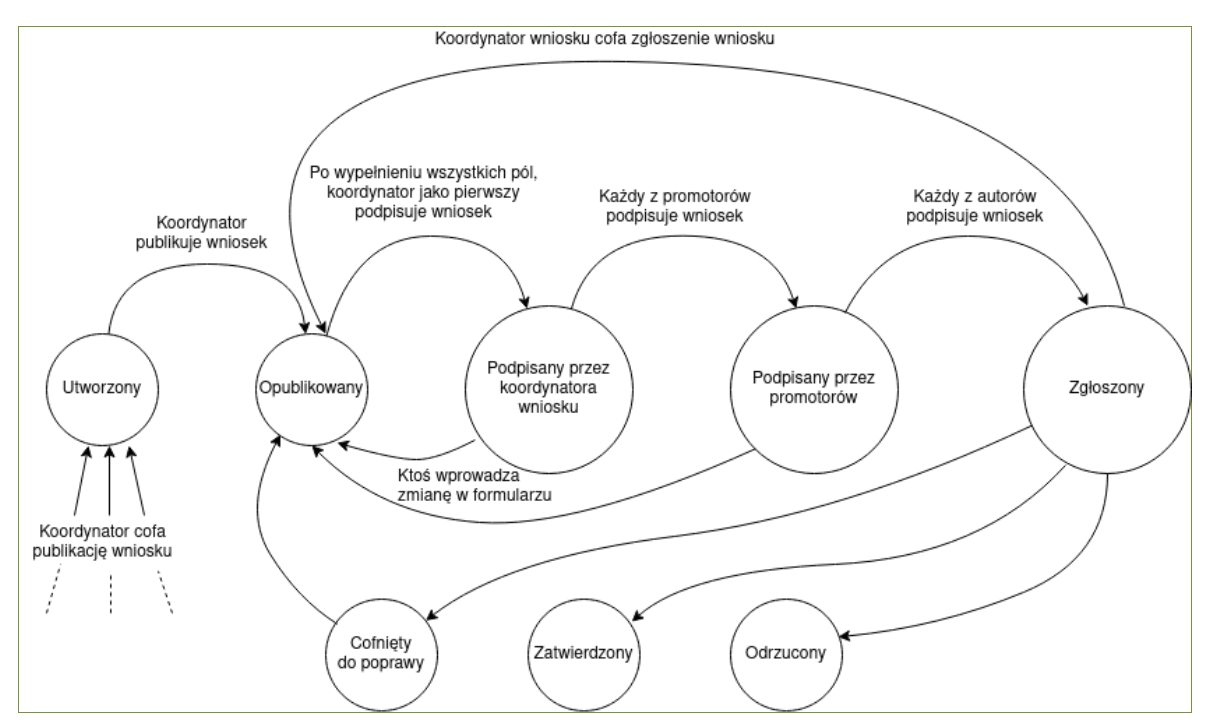

Rysunek 25 Informacja o statusie wniosku

Rysunek 26 Status wniosku przedstawiony jako diagram maszyny stanowej

### 5 Proces rozpatrywania wniosku

#### 5.1 Zgłaszanie wniosku

Poprawnie wypełniony wniosek o zatwierdzenie tematu pracy dyplomowej jest gotowy do zgłoszenia i rozpatrzenia. Dopuszczalne są tylko te wnioski, które zawierają wszystkie niezbędne informacje:

- tytuł pracy,
- opis pracy,
- język pracy,
- jednostka organizacyjna,
- typ pracy,
- promotorzy,
- autorzy pracy wraz z ich programami studiów, typami certyfikatów oraz kierunkami, których praca będzie dotyczyła,
- firma partnerska i reprezentant firmy (w przypadku prac aplikacyjnych),
- komisja zatwierdzająca tematy prac dyplomowych, jeżeli ustawienia jednostki tego wymagają.

#### 5.1.1 Publikacja wniosku

Pierwszą czynnością po utworzeniu wniosku jest jego publikacja, czyli udostępnienie pozostałym wnioskodawcom: promotorom oraz autorom pracy. Aby tego dokonać, należy użyć przycisku **Opublikuj**, znajdującego się na pierwszej zakładce na stronie wniosku. To zdarzenie powoduje wysłanie powiadomienia e-mail z odnośnikiem do wszystkich osób wymienionych we wniosku. Od tego momentu mają oni możliwość odczytania oraz edycji zamieszczonych informacji.

Wniosek w każdym momencie przed zgłoszeniem może zostać ukryty. Taką możliwość ma tylko koordynator wniosku. Aby ukryć wniosek, należy użyć przycisku **Cofnij publikację** (Rysunek 27).

Status wniosku:

Opublikowany

Cofnij publikację

Rysunek 27 Przycisk pozwalający na cofnięcie publikacji

#### 5.1.2 Składanie podpisów

Po poprawnym opublikowaniu wniosku, następnym zadaniem jest złożenie wszystkich podpisów. Procedura została opisana w podrozdziale 4.5.2. Podpisywanie wniosku odbywa się w ustalonej kolejności. Pierwszą osobą, która jest zobowiązana do złożenia podpisu, jest koordynator wniosku. Następnie wniosek podpisują promotorzy, a później autorzy pracy. Po każdym etapie składania podpisów wysyłane jest powiadomienie do kolejnej grupy osób. Złożenie podpisu przez ostatniego z autorów pracy powoduje zgłoszenie wniosku do komisji zatwierdzającej. Jeżeli ustawienia wybranej jednostki organizacyjnej nie wymagają zatwierdzania przez komisję, to wniosek zostaje automatycznie zatwierdzony.

Osoby nie będące koordynatorami mogą dostać się do wniosku za pomocą odnośnika umieszczonego w powiadomieniu e-mail lub z poziomu strony **MOJE APD**. Po kliknięciu w odnośnik z nazwą roli we wniosku (promotor, autor lub członek komisji), znajdujący się w podmenu **MOJE TEMATY**, użytkownik może wyświetlić wszystkie wnioski, w których pełni daną rolę. Te strony są tożsame z listą utworzonych wniosków, która została opisana w podrozdziale 4.1. Kolejną z możliwości jest użycie pomocniczego okienka z bieżącymi zadaniami. Wszystkie zadania dotyczące wniosków zostały opisane w podrozdziale 5.4.

Wycofanie jednego podpisu może spowodować unieważnienie pozostałych. W każdym momencie musi zostać zachowana odpowiednia kolejność składania podpisów. Przykładem takiej sytuacji jest unieważnienie podpisów wszystkich autorów pracy po wycofaniu podpisu któregoś z promotorów.

Jakakolwiek zmiana we wniosku, taka jak edycja informacji, rezygnacja uczestnika, zmiana komisji lub cofnięcie publikacji, powoduje unieważnienie wszystkich podpisów. Jest to poprzedzone odpowiednim komunikatem ostrzegawczym (Rysunek 28).

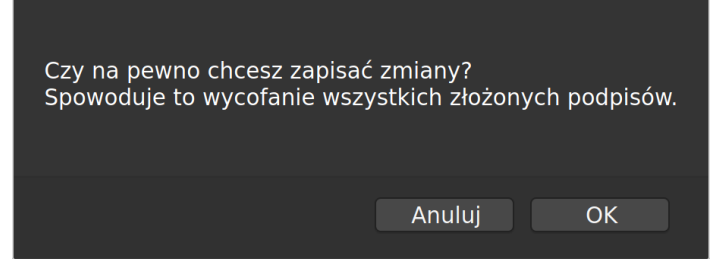

Rysunek 28 Ostrzeżenie o wycofaniu wszystkich złożonych podpisów

#### 5.1.3 Rezygnacja z udziału we wniosku

Jeśli któraś z osób wpisanych do wniosku przez koordynatora nie chce pełnić wyznaczonej roli, to może zrezygnować. Służy do tego przycisk znajdujący się w zakładce **Informacje o wniosku**. Aby zrezygnować z przypisanej roli, należy przejść do strony wniosku i kliknąć przycisk **Rezygnuj** (Rysunek 29). Wymagane jest potwierdzenie, że rezygnacja została skonsultowana z pozostałymi wnioskodawcami. Po kliknięciu przycisku, użytkownik traci możliwość wglądu we wniosek. Zmiana tej sytuacji jest możliwa wyłącznie przez ponowne dodanie osoby do wniosku przez koordynatora.

Rezygnuj

Rysunek 29c Przycisk umożliwiający rezygnację z udziału we wniosku

#### 5.2 Rozpatrywanie wniosku przez komisję

Złożenie ostatecznego podpisu we wniosku powoduje wysłanie powiadomienia e-mail oraz pojawienie się nowego zadania dla członków wybranej komisji. Aby dostać się do wniosku, należy użyć odnośnika zawartego w powiadomieniu lub skorzystać ze strony **członek komisji** w menu **MOJE PRACE** na stronie **MOJE APD**. Członkowie komisji widzą wszystkie zawarte we wniosku informacje w trybie do odczytu.

#### 5.2.1 Członkowie komisji

Zakładka **Komisja** umożliwia wszystkim członkom (z wyłączeniem wnioskodawców) prowadzenie dyskusji i podejmowanie indywidualnych decyzji. Aby wprowadzić zmianę,

należy użyć przycisku *Edytuj*, który znajduje się przy odpowiedniej osobie. Spowoduje to rozwinięcie ukrytego interfejsu członka komisji (Rysunek 31). Indywidualna decyzja może zostać zmodyfikowana za pomocą listy rozwijanej znajdującej się z prawej strony nazwiska. Dostępne opcje to: *Brak decyzji, Zatwierdzony* oraz *Odrzucony*.

| Rysu                                                                         | nek 30 Informacja o statusie wniosku (                                                                                    | oczekującego na dec   | yzję                    |
|------------------------------------------------------------------------------|----------------------------------------------------------------------------------------------------|-----------------------|-------------------------|
| Przewodniczący:                                                              | dr Andrea Pirani                                                                                                    | (j)                   | BRAK DECYZJ             |
| Członek:                                                                     | dr Krzysztof Cynarski                                                                                                    |                       | Brak decyzji            |
|                                                                              |                                                                                                    |                       |                         |
| Limit 1000, wprowadzo<br>Komentarz, który po                                 | no 80 znakow<br>ojawi się w uwagach widocznych tylko dla pozostałyc                                                       | h członków.           |                         |
| Limit 1000, wprowadzo<br>Komentarz, który po                                 | no 80 znakow<br>ojawi się w uwagach widocznych tylko dla pozostałyc<br>lych członków komisji                              | h członków.<br>Zapisz | z Anuluj                |
| Limit 1000, wprowadzo<br>Komentarz, który po<br>Dewiadom pozosta<br>Członek: | no 80 znakow<br>ojawi się w uwagach widocznych tylko dla pozostałyc<br>lych członków komisji<br>dr hab. Maciej Dumkiewicz | h członków.<br>Zapisz | z Anuluj<br>BRAK DECYZJ |

#### Rysunek 31 Interfejs członków komisji

Formularz może służyć również jako forma komunikacji pomiędzy pozostałymi członkami komisji. Pole tekstowe, które pojawia się po rozwinięciu umożliwia wprowadzenie komentarza, który pojawi się w ramce *Uwagi* na dole zakładki. Wszystkie komentarze, które zostaną w niej zawarte, są prywatne i widoczne tylko dla pozostałych członków. Wnioskodawcy nie mają możliwości ich odczytania. Zapisanie decyzji może nastąpić z zaznaczoną flagą **Powiadom pozostałych członków komisji**. W takim przypadku zostanie wysłane powiadomienie e-mail do odpowiednich osób. Domyślnie flaga pozostaje zaznaczona tylko w przypadku wybrania decyzji *Odrzucony*.

#### 5.2.2 Przewodniczący komisji

Dodatkową rolą przewodniczącego komisji podczas rozpatrywania wniosku o zatwierdzenie tematu pracy dyplomowej, oprócz wyrażania indywidualnej opinii, jest podjęcie ostatecznej decyzji. Przewodniczący widzi we wniosku dodatkową zakładkę **Zmiana statusu wniosku**. Po wyrażeniu opinii przez członków komisji, przewodniczący może z jej poziomu zmienić status wniosku na *Zatwierdzony, Cofnięty do poprawy* lub *Odrzucony* (Rysunek 32).

|                              | Limit 4000, wprowadzono 0 znaków<br>wpisz komentarz do decyzji     |
|------------------------------|--------------------------------------------------------------------|
| Komentarz:                   |                                                                    |
|                              |                                                                    |
| <ol> <li>Decyzja:</li> </ol> | Zatwierdź wniosek     Cofnij wniosek do poprawy     Odrzuć wniosek |

Zmień status wniosku 🛈

Rysunek 32 Formularz ostatecznej decyzji

Zatwierdzenie tematu wiąże się z dodaniem nowej pracy do USOS. W konsekwencji, w katalogu prac dyplomowych pojawi się nowy wpis o domyślnym statusie początkowym (zależnym od ustawień uczelni) wraz z informacją o opiekunach pracy oraz przypisanych do pracy studentach. W przypadku prac aplikacyjnych powstanie także dodatkowy wpis w bazie wiążący pracę z firmą partnerską i jej reprezentantem. Jeżeli we wniosku pojawiła się nowa firma lub reprezentant, zostaną dodane nowe wpisy w odpowiednich słownikach.

Podjęcie decyzji powoduje określone konsekwencje:

- **Zatwierdź wniosek** jest to ostateczne rozstrzygnięcie. Temat pracy wraz z wszystkimi informacjami zostaje wpisany do USOS. Kolejnym krokiem będzie złożenie pracy.
- Cofnij wniosek do poprawy koordynator wniosku odzyskuje możliwość jego edycji. Po zapisaniu przez koordynatora zmian we wniosku powstaje jego nowa wersja, która może zostać przedłożona komisji do ponownego rozpatrzenia. Stare wersje są dostępne w trybie tylko do odczytu. Przewodniczący komisji jest zobligowany do wprowadzenia komentarza przy cofaniu wniosku do poprawy.
- Odrzuć wniosek jest to ostateczne rozstrzygnięcie. Nie ma możliwości ponownego przedłożenia komisji odrzuconego wniosku. Przewodniczący komisji jest zobligowany do wprowadzenia komentarza przy wykonywaniu tej akcji.

Wniosek może zostać odrzucony lub cofnięty do poprawy na podstawie wyłącznej decyzji przewodniczącego komisji. Zatwierdzenie wniosku jest możliwe tylko przy spełnieniu warunków ustalonych przez przypisaną jednostkę (Rysunek 33). Ta możliwość zostaje odblokowana dopiero po uzyskaniu określonej liczby głosów pozytywnych i nie przekroczenia maksymalnej liczby głosów negatywnych.

| Zatwierdzenie wniosku w podanej jednostce i o               |
|-------------------------------------------------------------|
| podanym typie pracy jest możliwe przy spełnieniu            |
| podanych warunków:                                          |
| <ul> <li>minimalna liczba głosów pozytywnych: 2</li> </ul>  |
| <ul> <li>maksymalna liczba głosów negatywnych: 0</li> </ul> |

Rysunek 33 Informacja o zablokowanej możliwości zatwierdzenia wniosku

Po dodaniu komentarza do decyzji i kliknięciu wybranego przycisku, wnioskodawcy otrzymują powiadomienie e-mail z informacją o rozpatrzeniu wniosku. W przypadku zatwierdzenia, w ramce z informacjami o statusie pojawia się odnośnik do nowo powstałej pracy w Archiwum Prac Dyplomowych (Rysunek 34).

Wniosek rozpatrzony pozytywnie Tutaj możesz zobaczyć pracę

Rysunek 34 Odnośnik do nowo powstałej pracy

#### 5.2.3 Członek komisji będący promotorem

Może dojść do sytuacji, gdy członek lub nawet przewodniczący komisji jest promotorem pracy, której dotyczy wniosek. Żeby zachować bezstronność pracy komisji przyjęto następujące rozwiązanie: członek komisji widzi, czy pozostałe osoby podjęły decyzję, ale nie widzi jednak jaka to decyzja. Nie widzi komentarzy pozostałych osób i sam nie może oddać głosu.

Ta sama zasada obowiązuje przewodniczącego. Może on natomiast wpisać ostateczną decyzję i komentarz, zgodnie z obowiązującymi w jednostce regułami o wymaganej liczbie głosów pozytywnych i dopuszczalnej liczbie głosów negatywnych. Jeśli jednostka uważa, że w takiej sytuacji decyzję powinna raczej podjąć inna osoba pełniąca rolę przewodniczącego, to trzeba przewidzieć takie rozwiązanie i w komisji przypisać funkcję przewodniczącego więcej niż jednej osobie. Dane przewodniczącego, który wpisał ostateczną decyzję są widoczne na stronie.

#### 5.3 Wniosek cofnięty do poprawy

Po decyzji przewodniczącego komisji, wniosek cofnięty do poprawy może zostać ponownie poddany edycji. W polu *Status wniosku* znajduje się informacja zwrotna od komisji zatwierdzającej tematy prac dyplomowych (Rysunek 35). Kliknięcie w odnośnik *pokaż całą treść* powoduje przejście do zakładki **Komisja** i umożliwia przeczytanie całego komentarza do decyzji.

Status wniosku:

 $(\mathbf{i})$ 

Cofnięty do poprawy 10 lutego 2021 Komentarz do decyzji: Wniosek zostaje cofnięty ze względu na niezbyt dokładny opis pracy. pokaż całą treść

#### Rysunek 35 Komentarz do decyzji o cofnięciu wniosku do poprawy

Koordynator wniosku może wprowadzić nową zmianę, aby przywrócić wniosek do stanu *Opublikowany*. Od tego momentu cały proces może zostać wykonany od początku, włącznie z edycją wszystkich zawartych we wniosku informacji. Po przywróceniu statusu, członkowie komisji tracą dostęp do wniosku, aż do czasu jego ponownego zgłoszenia.

Użytkownicy przeglądający wniosek mają możliwość zobaczenia poprzednich jego wersji. Aby przejść do innej wersji wniosku, należy wybrać z listy rozwijanej odpowiedni wpis (Rysunek 36). Lista znajduje się w panelu w zakładce Informacje o wniosku.

Stara wersja wniosku z dnia 2021-02-10 - wybierz wersję wniosku -- -Rysunek 36 Lista rozwijana z wersjami wniosku

Poprzednie wersje wniosku są dostępne w trybie tylko do odczytu. Użytkownicy mogą w ten sposób przejrzeć zawartości niektórych pól i decyzje komisji z poprzednich prób złożenia wniosku. Członkowie komisji, po zgłoszeniu wniosku, mają również dostęp do poprzednich uwag i indywidualnych decyzji. Aby powrócić do aktualnej wersji, należy wybrać ją z listy rozwijanej.

#### 5.4 Zadania dotyczące wniosków

Podczas procesu zatwierdzania tematu pracy dyplomowej osoby związane z wnioskiem mają do wykonania różne zadania. Archiwum Prac Dyplomowych informuje użytkowników o zadaniach na stronie **MOJE APD** oraz za pomocą powiadomień e-mail. Zalogowany użytkownik widzi wszystkie czynności, które musi wykonać, w sekcji **Zadania** z prawej strony. Przykład został przedstawiony na rysunku Rysunek 37.

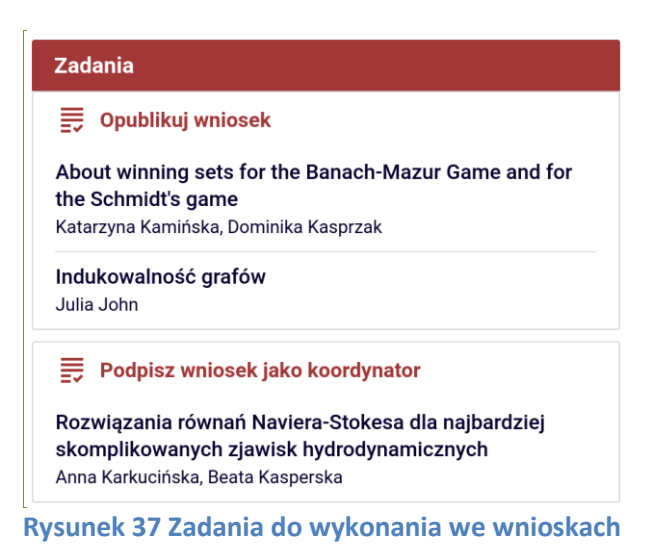

Zadania, które są związane z zatwierdzaniem tematu, są wymienione na liście:

- **Opublikuj wniosek** zadanie dla koordynatorów.
- **Podpisz wniosek** zadanie wyświetlające się w trzech wariantach: dla koordynatora, dla promotora i dla autora pracy.
- Złóż decyzję we wniosku zadanie członków oraz przewodniczącego komisji.
- Popraw wniosek zadanie dla koordynatorów spowodowane cofnięciem wniosku do poprawy.

Z poziomu każdego zadania można przejść do wybranego wniosku korzystając z odnośnika zawartego w tytule pracy. Oprócz tego, w lewym menu na stronie **MOJE APD** w kategorii **MOJE ZADANIA** wyświetlają się odnośniki, które pozwalają na przegląd wszystkich wniosków wymagających tej samej czynności.

# 6 Dziennik zmian stanów

### 6.1 Informacje wstępne

W systemie APD pewne zdarzenia związane z pracami są zapisywane w dzienniku zmian. Historia zmian jest wyświetlona dla każdej pracy z osobna. Aby ją wyświetlić, należy przejść na stronę z pracą i kliknąć na zakładkę **Historia zmian**. Jest ona widoczna dla promotorów oraz autorów pracy, a także osób ze specjalnymi uprawnieniami do wglądu w historię prac w danej jednostce.

Początkowo wszystkie wpisy są zwinięte i wyświetlana jest tylko data zdarzenia z krótką informacją w nagłówku. Aby obejrzeć szczegóły, należy kliknąć na wybrane zdarzenie lub skorzystać z przycisku *zwiń/rozwiń wszystkie* (Rysunek 38).

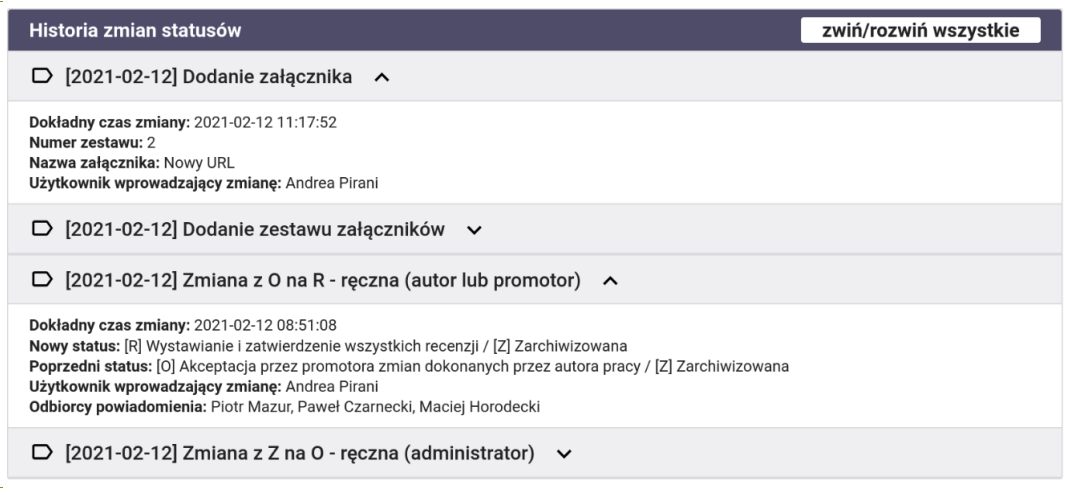

Rysunek 38 Historia stanów z rozwiniętymi dwoma wpisami

#### 6.2 Zapisywanie zdarzenia

Każde ze zdarzeń zawiera informację o dokładnym czasie zmiany oraz użytkowniku, który ją wprowadził. Oprócz tych danych, zapisywane są dodatkowe szczegóły w zależności od typu zdarzenia. Informacje wpisywane przez system do dziennika zmian zostały zamieszczone na liście:

- Zmiany statusów pracy wyróżnia się trzy typy zdarzeń: zmianę ręczną przez promotora lub autora, zmianę ręczną przez administratora oraz zmianę automatyczną. Pierwszy typ odnosi się do zdarzeń zachodzących podczas zwykłego procedowania pracy (wprowadzanie informacji, akceptacja danych). Drugi typ to zdarzenie wymuszone, wywołane z poziomu panelu administratora. Zmiana automatyczna następuje np. w przypadku złożenia ostatniej recenzji lub udzielenia licencji. Informacje, które są dodatkowo zapisywane to: poprzedni i nowy status pracy, komentarz do zmiany oraz odbiorcy powiadomienia. Komentarz jest widoczny tylko dla osób, które otrzymały jego treść w wiadomości.
- Recenzje zdarzenia, które są zapisywane to: zatwierdzenie recenzji, usunięcie recenzji oraz przywrócenie recenzji do edycji. Dodatkowe informacje związane z tym typem zdarzenia to: imię i nazwisko recenzenta i autora pracy oraz numer wersji pracy.
- Zestawy załączników system zapisuje historię czynności takich jak: dodanie, usunięcie oraz zatwierdzenie zestawu. Dodatkową informacją przechowywaną przy tych zdarzeniach jest numer zestawu.
- Załączniki zapisywana jest każda związana z nimi zmiana. Dziennik przechowuje informacje o dodaniu, usunięciu, skopiowaniu oraz edycji każdego załącznika. Wpisy tego typu zawierają dodatkowo nazwę załącznika, numer zestawu i ewentualną poprzednią nazwę, jeżeli została zmieniona.

# 7 Czynności administracyjne

Niniejszy rozdział przeznaczony jest dla użytkowników mających uprawnienia Super Administratora systemu APD oraz osób mających uprawnienia do modyfikacji parametrów w obrębie jednostek.

#### 7.1 Globalne ustawienia modułu do zatwierdzania tematów

Użytkownik o uprawnieniach Super Administratora zostaje po zalogowaniu przekierowany do panelu administracyjnego. Korzystając z lewego menu **WNIOSKI** może przejść do podstrony **ustawienia**. Tutaj może ustawić dwa globalne parametry związane z opisywanym modułem (Rysunek 39).

| Na poniższej stronie wyświetlone są globalne parametry modułu do zatwierdzania tematów |
|----------------------------------------------------------------------------------------|
| prac dyplomowych. Możesz zmienić ich ustawienie lub całkowicie wyłączyć moduł.         |
|                                                                                        |

| Ustawienia                                   |            |                  |
|----------------------------------------------|------------|------------------|
| Moduł włączony:                              | í          |                  |
| Format kodu firmy dla prac<br>aplikacyjnych: | <b>(</b> ) | {jed-kod-4}%     |
| Uwaga: istnieją niezapisane z                | zmiar      | ny Anuluj Zapisz |

Rysunek 39 Ustawienia modułu do zatwierdzania tematów prac dyplomowych

Strona pozwala na ustawienie następujących parametrów:

- Moduł włączony flaga sterująca stanem całego modułu. Odznaczenie powoduje wyłączenie wszystkich funkcjonalności związanych z modułem. Użytkownicy nie będą mogli zgłaszać ani przeglądać tematów prac dyplomowych. Zawieszony zostanie proces składania i rozpatrywania wniosków o zatwierdzenie tematu. Zmiana parametru nie powoduje żadnych zmian bazodanowych ani utraty danych. Po ponownym zaznaczeniu flagi wszystkie dane stają się ponownie widoczne na stronie.
- Format kodu firmy dla prac aplikacyjnych pole tekstowe pozwalające na ustalenie globalnego formatu kodów dla firm dodawanych przez wnioskodawców. Kod nowej firmy zostanie sprawdzony według ustawionego formatu. Pozostawienie pustego pola daje użytkownikom dowolność w ustawianiu kodu. Kod może mieć maksymalnie 20 znaków. W przypadku przekroczenia limitu, nadmiarowe znaki na końcu kodu powinny zostać usunięte. Użyte w formacie specjalne znaczniki zostaną zastąpione odpowiednimi wartościami. Lista dostępnych znaczników została opisana w podrozdziale 4.4. Wszystkie litery zostaną zmienione na wielkie. Znak \_ dopuszcza dowolny znak w kodzie, a % dowolny ciąg znaków. Format nie może zawierać znaków: /.:\*?\$"\$' <> |.

#### 7.2 Parametry modułu w obrębie jednostek

Oprócz globalnych ustawień, administratorzy APD mogą ustawiać niektóre parametry oddzielnie dla różnych jednostek organizacyjnych. Strona **parametry w jednostkach** jest dostępna dla wszystkich osób z nadanym uprawnieniem *Ustawianie parametrów związanych z zatwierdzaniem tematów prac*.

| <ul> <li>Jednostki, w których możesz wprowadzić zmiał</li> <li>wszystkie</li> </ul>                                                         | ny:                                |              |              |            |                    |  |  |  |
|----------------------------------------------------------------------------------------------------|------------------------------------|--------------|--------------|------------|--------------------|--|--|--|
| Parametry konfiguracyjne z podziałem na jednostki                                                                                           |                                    |              |              | zwiń/rozwi | <u>ń wszystkie</u> |  |  |  |
| Jednostka: [nazwa lub kod jednostki                                                                                                    | Jednostka: nazwa lub kod jednostki |              |              |            |                    |  |  |  |
| 🕞 [0000000] Uniwersytet Warszawski 🖍                                                                                                    |                                    |              |              |            | Ō                  |  |  |  |
| Typ prac dyplomowych                                                                                                    | licencjackie                       | inżynierskie | magisterskie | doktorskie | podyplomowe        |  |  |  |
| Czy wnioski o zatwierdzenie tematu muszą być<br>akceptowane przez komisję ZPD?                                                              | <ul> <li></li> </ul>               | <b>&gt;</b>  |              |            |                    |  |  |  |
| Ile osób z komisji musi pozytywnie zatwierdzić<br>wniosek, żeby wniosek mógł zostać ostatecznie<br>zaakceptowany?                           | 2                                  | 1            | 2            | 0          | 0                  |  |  |  |
| lle co najwyżej osób z komisji może odrzucić wniosek<br>bez zablokowania możliwości jego ostatecznego<br>zaakceptowania?                    | 1                                  | 1            | 1            | 0          | 0                  |  |  |  |
| lle dni po pierwszym powiadomieniu należy wysłać<br>drugie powiadomienie?                                                                   | 1                                  | 1            | 1            | 0          | 0                  |  |  |  |
| lle dni po drugim, trzecim itd. powiadomieniu należy<br>wysłać kolejne powiadomienie?                                                       | 0                                  | 0            | 0            | 0          | 0                  |  |  |  |
| Czy osoby wypełniające wnioski mogą samodzielnie<br>uzupełniać dane o firmie i jej przedstawicielu, które<br>trafią do globalnego słownika? |                                    |              |              |            |                    |  |  |  |
| Wymuś ograniczenie wyboru kierunku do związanych z<br>dyplomem                                                                              | ~                                  |              |              |            |                    |  |  |  |
|                                                                                                    |                                    |              |              | Anuluj     | Zapisz             |  |  |  |

Rysunek 40 Parametry konfiguracyjne w obrębie jednostek

Na tej stronie jest możliwa zmiana parametrów konfiguracyjnych związanych z zatwierdzaniem tematów prac różnego typu. Na liście (Rysunek 40) wyświetlone są jednostki, których ustawienia są inne niż domyślne. Administrator, korzystając z selektora znajdującego się nad listą, może zmienić parametry w jednostce, w obrębie której ma uprawnienia do edycji parametrów. Super Administratorzy mogą modyfikować parametry we wszystkich jednostkach.

Początkowo wszystkie parametry są zwinięte. Aby rozwinąć lub zwinąć jednostkę, należy kliknąć w jej nagłówek lub skorzystać z przycisku **zwiń/rozwiń wszystkie**. Za pomocą ikony **usuń** można usunąć wszystkie parametry dla danej jednostki. Domyślnie każda jednostka dziedziczy ustawienia z jednostki znajdującej się wyżej w hierarchii.

Parametry, które mogą zostać zmodyfikowane, są przedstawione na liście:

- Czy wnioski o zatwierdzenie tematu muszą być akceptowane przez komisję ZPD? zaznaczona flaga wymusza rozpatrywanie każdego wniosku przez komisję. W takim przypadku żadna praca dyplomowa nie zostaje wprowadzona do bazy USOS bez zgody komisji zatwierdzającej tematy prac dyplomowych. Odznaczenie flagi powoduje automatyczne zatwierdzanie wniosków, natychmiast po ich zgłoszeniu.
- Ile osób z komisji musi pozytywnie zatwierdzić wniosek, żeby wniosek mógł zostać ostatecznie zaakceptowany? – parametr steruje minimalną liczbą pozytywnych głosów członków komisji, dzięki której przewodniczący komisji uzyska możliwość

zatwierdzenia wniosku. Brak spełnienia tego warunku blokuje pozytywne rozpatrzenie wniosku. W takim wypadku możliwe jest tylko cofnięcie do poprawy lub odrzucenie.

- Ile co najwyżej osób z komisji może odrzucić wniosek bez zablokowania możliwości jego ostatecznego zaakceptowania? – parametr steruje maksymalną liczbą negatywnych głosów członków komisji. Przekroczenie limitu głosów negatywnych powoduje utratę możliwości zatwierdzenia wniosku przez przewodniczącego. W takim wypadku możliwe jest tylko cofnięcie do poprawy lub odrzucenie.
- Ile dni po pierwszym powiadomieniu należy wysłać drugie powiadomienie? wartość podana w tym parametrze ustala liczbę dni od momentu zgłoszenia wniosku, po której członkowie komisji, którzy nie wyrazili swojej opinii zostają ponownie powiadomieni o oczekującym zadaniu. Wartość 0 oznacza brak powiadomienia.
- Ile dni po drugim, trzecim itd. powiadomieniu należy wysłać kolejne powiadomienie?
   analogicznie do poprzedniego parametru, lecz liczba dni odnosi się do czasu, który upłynął od poprzedniego przypomnienia. Wartość 0 oznacza brak powiadomienia.
- Czy osoby wypełniające wnioski mogą samodzielnie uzupełniać dane o firmie i jej przedstawicielu, które trafią do globalnego słownika? — zaznaczenie tej flagi umożliwia wnioskodawcom wprowadzanie informacji o nowych firmach i przedstawicielach w przypadku prac aplikacyjnych. W jednostkach z odznaczonym parametrem do wniosków można jedynie wpisywać firmy i przedstawicieli poprzez ich wybór z systemu.
- Wymuś ograniczenie wyboru kierunku do związanych z dyplomem zaznaczenie tej flagi powoduje, że w polach dotyczących autorów pracy przy wprowadzaniu kierunku studiów lista jest ograniczana wyłącznie do kierunków, które są bezpośrednio powiązane z typem certyfikatu autora pracy. Dzięki temu parametrowi problem z przypisaniem błędnego kierunku autora pracy zostaje wyeliminowany.

Inne parametry, takie jak początkowy status zatwierdzonych prac i początkowy status archiwizacji są określone w USOS pod nazwami odpowiednio: P\_STATUS\_ZMIAN oraz P\_STATUS\_ARCH. Ich modyfikacja jest możliwa z poziomu USOS.

### 7.3 Komisje zatwierdzające tematy prac dyplomowych

Na stronie **komisje w jednostkach**, wybranej z menu **WNIOSKI**, administratorzy systemu APD mają możliwość podglądu komisji zdefiniowanych w obrębie jednostek, do których są uprawnieni. Widocznością steruje uprawnienie opisane w podrozdziale 7.2 (Rysunek 41).

| Komisje z podziałem na jednostki                                       | zwiń/rozwiń wszystkie |
|------------------------------------------------------------------------|-----------------------|
| ⊃ [1000000] Wydział Matematyki, Informatyki i Mechaniki 🔨              |                       |
| Komisja zatwierdzająca tematy prac dyplomowych na MIM - bioinformatyka |                       |
| Skład komisji:                                                         |                       |
| • dr hab. Maciej Dumkiewicz - członek                                  |                       |
| • dr Krzysztof Cynarski - członek                                      |                       |
| dr Andrea Pirani - przewodniczący                                      |                       |
| Przypisane typy certyfikatów:                                          |                       |
| <ul> <li>brak przypisanych typów certyfikatów</li> </ul>               |                       |
| Komisja zatwierdzająca tematy prac dyplomowych na MIM - informatyka    |                       |
| Skład komisji:                                                         |                       |
| • dr hab. Alicia Boiara - członek                                      |                       |
| <ul> <li>dr Andrea Pirani - przewodniczący</li> </ul>                  |                       |
| Przynisane tyny certyfikatów:                                          |                       |
|                                                                        |                       |
| brak przypisanych typów certyfikatów                                   |                       |
| Komisja zatwierdzająca tematy prac dyplomowych na MIM - matematyka     |                       |
| Skład komisji:                                                         |                       |
| • prof. dr hab. Mariangela Flesca - członek                            |                       |
| • dr Marianna Fierek - członek                                         |                       |
| • dr hab. Piotr Dybka - członek                                        |                       |
| • dr hab. Maciej Dumkiewicz - członek                                  |                       |
| dr Andrea Pirani - przewodniczący                                      |                       |
| Przypisane typy certyfikatów:                                          |                       |
| <ul> <li>brak przypisanych typów certyfikatów</li> </ul>               |                       |

Rysunek 41 Komisje zdefiniowane w widocznych jednostkach

Komisje są wyświetlone wraz z przypisanymi do nich typami certyfikatów. Jeżeli jest to możliwe, to komisje we wnioskach o zatwierdzenie tematu pracy są ustalane automatycznie na podstawie przypisanej jednostki organizacyjnej oraz przypisanych do autorów pracy typów certyfikatów. W przypadku, gdy wybór komisji jest niejednoznaczny lub niemożliwy, komisja jest wybierana w jeden ze sposobów:

- W danej jednostce nie ma zdefiniowanej żadnej komisji typu ZPD do wniosku nie jest przypisywana żadna komisja.
- W danej jednostce są komisje typu ZPD, ale nie dla przypisanego typu certyfikatu koordynator wniosku musi ręcznie wybrać komisję spośród wszystkich z przypisanej jednostki.
- Do danego typu certyfikatu pasuje więcej niż jedna komisja koordynator wniosku musi ręcznie wybrać komisję spośród wszystkich pasujących.
- Wniosek opisuje pracę wieloosobową jeżeli typy certyfikatów przypisane do autorów pracy wykluczają się przy wyborze komisji, to koordynator wniosku musi wybrać komisję ręcznie spośród wszystkich z przypisanej jednostki.

Komisje są pogrupowane w jednostki i zwinięte. Aby rozwinąć lub zwinąć jednostkę, należy kliknąć na jej nagłówek lub skorzystać z przycisku **zwiń/rozwiń wszystkie**. Po nazwą każdej z komisji wyświetlony jest również jej skład i role każdego z członków.

## 7.4 Skrypt powiadamiający członków komisji o zadaniu

Archiwum Prac Dyplomowych powiadamia użytkowników o oczekujących zadaniach. W szczególności, moduł do zatwierdzania tematów prac dyplomowych ma możliwość przypominania członkom komisji o konieczności podjęcia decyzji w zgłoszonym wniosku.

Obecnie jest to realizowane z poziomu systemu operacyjnego, w którym zainstalowane jest APD. Czynność może zostać wykonana przy pomocy skryptu manage.py (służącego do zarządzania aplikacją) wraz z poleceniem apd\_topicsnotification. Skrypt może być również wywoływany automatycznie z użyciem systemowych narzędzi okresowego wywoływania programów w ustalonych odstępach czasowych (np. raz na dobę).

Przykładowe wywołanie:

python manage.py apd\_topicsnotification

Skrypt przeszukuje wszystkie wnioski, które oczekują na rozpatrzenie. Sprawdzając datę złożenia wniosku i daty poprzednich powiadomień wysyła powiadomienia e-mail do wszystkich osób, które jeszcze nie wpisały decyzji. Wysłanie przypomnienia zależy od parametrów jednostki organizacyjnej przypisanej do wniosku (por. rozdz. 7.2). Jeżeli cykliczne powiadomienie zostało już wcześniej wysłane, czas który upłynął jest liczony na podstawie daty poprzedniego powiadomienia. W przeciwnym przypadku, datą początkową jest data złożenia wniosku.

#### 7.5 Parametry prac w jednostkach

Super Administratorzy oraz osoby mające uprawnienie Ustawianie parametrów pracy mogą zmieniać ustawienia w obrębie wybranych jednostek (w odróżnieniu od globalnych ustawień, które definiują zachowanie aplikacji w obrębie całej uczelni). Aby zobaczyć lub zmienić parametry, należy przejść do strony **parametry w jednostkach**, wybranej z lewego menu **PRACE**.

| Jednostki, w których możesz wprowadzić<br>• wszystkie | zmiany:      |              |              |              |               |
|-------------------------------------------------------|--------------|--------------|--------------|--------------|---------------|
| Parametry konfiguracyjne z podziałem na jednost       | tki          |              |              | zwiń/rozv    | viń wszystkie |
| Jednostka: nazwa lub kod jednostki                    |              |              |              |              |               |
| D [0000000] Uniwersytet Warszawski 🦒                  |              |              |              |              | Ū             |
| Typ prac dyplomowych                                  | licencjackie | inżynierskie | magisterskie | doktorskie   | podyplomowe   |
| Pozwól na zgłaszanie propozycji recenzentów           | $\checkmark$ | $\checkmark$ | $\checkmark$ | $\checkmark$ | $\checkmark$  |
|                                                       |              |              |              | Anuluj       | Zapisz        |

Rysunek 42 Parametry konfiguracyjne w obrębie jednostek

Na tej stronie jest możliwa zmiana parametrów konfiguracyjne związanych z procedowaniem prac różnego typu. Na liście (Rysunek 42) wyświetlone są jednostki, których ustawienia są inne niż domyślne. Administrator, korzystając z selektora znajdującego się nad listą, może zmienić parametry w jednostce, w obrębie której ma uprawnienie do edycji parametrów. Super Administratorzy mogą modyfikować parametry we wszystkich jednostkach.

Początkowo, wszystkie parametry są zwinięte. Aby rozwinąć lub zwinąć jednostkę, należy kliknąć w jej nagłówek lub skorzystać z przycisku **zwiń/rozwiń wszystkie**. Za pomocą ikony usuń można usunąć wszystkie parametry dla danej jednostki. Domyślnie każda jednostka dziedziczy ustawienia z jednostki znajdującej się wyżej w hierarchii.

Na tej stronie można zmodyfikować parametr *Pozwól na zgłaszanie propozycji recenzentów*. Odznaczenie flagi spowoduje ukrycie interfejsu do dodawania recenzentów. W takim wypadku wiązanie recenzentów z pracami będzie możliwe tylko w USOS. Jeżeli w APD nie zostały zdefiniowane żadne zestawy parametrów, funkcjonalność proponowania recenzentów pozostaje wyłączona.

#### 7.6 Uprawnienia obsługi z USOS

Niektóre z czynności wykonywanych w APD wymagają specjalnych uprawnień. Na stronie **uprawnienia obsługi z USOS** znajduje się lista osób mających konto CAS, którym nadano takie uprawnienia. Na górze strony umieszczony został formularz, który umożliwia filtrowanie listy osób na podstawie imienia i nazwiska, jednostki organizacyjnej, programu studiów oraz typu uprawnienia (Rysunek 43).

| \Xi Filtrowanie listy osób |     |                                                                    |  |  |  |  |
|----------------------------|-----|--------------------------------------------------------------------|--|--|--|--|
| Osoba:                     |     | imię lub nazwisko                                                  |  |  |  |  |
| Jednostka:                 | Ġ   | kod lub nazwa jednostki organizacyjnej uwzględnij też podjednostki |  |  |  |  |
| Program<br>studiów:        | (j) | kod lub nazwa programu studiów                                     |  |  |  |  |
| Uprawnienia:               |     | - wszystkie                                                        |  |  |  |  |
|                            |     | Wyczyść Zastosuj                                                   |  |  |  |  |

Rysunek 43 Formularz do ustawienia filtru listy osób

Uprawnienia są przydzielane w obrębie jednostek organizacyjnych uczelni lub programów studiów. Osoba uprawniona może wykonywać czynności tylko w odniesieniu do obiektów związanych z przypisaną jednostką lub programem studiów. Z poziomu aplikacji możliwy jest wyłącznie odczyt nadanych uprawnień.

Obsługiwane są następujące typy uprawnień:

- APD-ZATW-REC Zatwierdzanie propozycji recenzentów w systemie APD. Proces związany z tym uprawnieniem został opisany w podrozdziale Błąd! Nie można odnaleźć źródła odwołania.
- ZJK Zespół ds. Jakości Kształcenia. Osoby uprawnione mają wgląd w informacje dostępne dla promotorów w pracach realizowanych w odpowiednich jednostkach lub na programach studiów.

| $[] \langle Elementy 16 z 6 \rangle ]$                                                                                                    |                       |                 |      |                 |            |            |  |
|----------------------------------------------------------------------------------------------------|-----------------------|-----------------|------|-----------------|------------|------------|--|
| Osoba <b>▲</b> ▼                                                                                                    | Jednostka uprawnienia | Program studiów | Etap | Typ uprawnienia | Data od    | Data do    |  |
| Alyaa Abed                                                                                                    | 11000000              | -               | -    | APD-ZATW-REC    | 2021-01-01 | -          |  |
| Adam Abramczyk                                                                                                    | 22000000              | -               | -    | APD-ZATW-REC    | -          | -          |  |
| Paweł Brzózka                                                                                                    | 1000000               | -               | -    | APD-ZATW-REC    | -          | -          |  |
| Hubert Hryciuk                                                                                                    | -                     | S1-INF          | -    | ZJK             | -          | -          |  |
|                                                                                                    | -                     | S1-INF          | -    | APD-ZATW-REC    | 2021-01-01 | 2022-01-01 |  |
| Patryk Kwiecień                                                                                                    | 11000000              | -               | -    | APD-ZATW-REC    | -          | -          |  |
| Renata Umińska                                                                                                    | 1000000               | -               | -    | APD-ZATW-REC    | -          | -          |  |
| $[] \\ \hline \\ \hline \\ \\ \hline \\ \\ \hline \\ \\ \hline \\ \\ \hline \\ \\ \hline \\ \hline \\ \\ \hline \\ \hline \hline \\ \hline \\ \hline \\ \hline \\ \hline \hline \\ \hline \\ \hline \hline \\ \hline \\ \hline \hline \\ \hline \\ \hline \hline \\ \hline \hline \\ \hline \\ \hline \hline \\ \hline \hline \\ \hline \hline \\ \hline \hline \\ \hline \hline \\ \hline \hline \\ \hline \hline \\ \hline \hline \\ \hline \hline \hline \\ \hline \hline \\ \hline \hline \hline \\ \hline \hline \hline \\ \hline \hline \hline \\ \hline \hline \hline \hline \\ \hline \hline \hline \hline \hline \hline \\ \hline \hline \hline \hline \hline \hline \hline \hline \hline \hline \hline \hline \hline \hline \hline \hline \hline \hline \hline \hline$ |                       |                 |      |                 |            |            |  |

Rysunek 44 Lista osób z uprawnieniami obsługi z USOS

Lista (Rysunek 44) zawiera imiona i nazwiska osób z nadanymi uprawnieniami. Przy każdym wpisie zamieszczona jest informacja o jednostce oraz programie studiów, na którym dane uprawnienie obowiązuje. W opisywanej wersji systemu APD nie obsługuje w żaden szczególny sposób uprawnień nadanych na etapach studiów. Dodatkowo przy każdej osobie podany jest kod typu uprawnienia oraz daty jego obowiązywania. Brak daty oznacza brak ograniczenia. Najechanie kursorem na kod jednostki, program studiów lub typ uprawnienia powoduje wyświetlenie pełnej nazwy danej w polu.

### 7.7 Dodatkowe uprawnienia

Administratorzy zarządzający uprawnieniami mogą je nadawać i odbierać na podstronie **uprawnienia** wybieranej z lewego menu **UŻYTKOWNICY** na stronie **ADMINISTRACJA**. Wybranie osoby powoduje wyświetlenie listy nadanych uprawnień pogrupowanych w jednostki organizacyjne (Rysunek 45). Na tej stronie można nadać m.in. następujące uprawnienia:

- Ustawianie parametrów związanych z zatwierdzaniem tematów prac.
- Ustawianie parametrów pracy (widoczność plików, status itd.).
- Wgląd w historię zmian statusów pracy.

Pierwsze z nich zezwala na dostęp do strony **parametry w jednostkach** oraz **komisje w jednostkach** w odniesieniu do wniosków o zatwierdzenie tematu pracy dyplomowej (rozdz. 5). Osoby z nadanym uprawnieniem mają możliwość edytowania parametrów w obrębie przypisanych jednostek. Następne uprawnienie umożliwia m.in. edycję parametrów związanych z procedowaniem prac w obrębie wyznaczonych jednostek. Ostatni wymieniony parametr zezwala użytkownikom na wgląd w historię pracy dyplomowej. Ta funkcjonalność została opisana w podrozdziale 6.

Aby nadać uprawnienia użytkownikowi, należy wpisać część nazwy lub kod jednostki, wybrać odpowiednią za pomocą selektora jednostek, a następnie zaznaczyć flagę przy opisanym typie uprawnienia. Jeżeli uprawnienie ma obowiązywać również we wszystkich podjednostkach, to należy zaznaczyć flagę w podjednostkach. Zakończone zmiany należy zatwierdzić za pomocą przycisku **Zapisz**.

| Uprawnienia w jednostkach                                      | zwiń/rozwiń wszystkie |
|----------------------------------------------------------------|-----------------------|
| Jednostka: nazwa lub kod jednostki                             |                       |
| [2200000] Wydział Prawa i Administracji                        | Ū                     |
| Stawianie parametrów związanych z zatwierdzaniem tematów prac  | 🗹 w podjednostkach    |
| Modyfikowanie danych pracy (słów kluczowych, streszczeń itd.)  | 🗌 w podjednostkach    |
| 🗹 Ustawianie parametrów pracy (widoczność plików, status itd.) | 🗌 w podjednostkach    |
| Pobieranie załączników do pracy                                | 🗌 w podjednostkach    |
| 🗌 Zarządzanie załącznikami do pracy                            | 🗌 w podjednostkach    |
| ✓ Usuwanie i przywracanie recenzji do edycji                   | 🗌 w podjednostkach    |
| Edytowanie i zatwierdzanie recenzji                            | 🗌 w podjednostkach    |
| 🗌 Wgląd w protokoły egzaminacyjne                              | 🗌 w podjednostkach    |
| Przeglądanie historii eksportu do ORPPD                        | 🗌 w podjednostkach    |
| 🗹 Przeglądanie historii zgłoszeń do JSA                        | 🗌 w podjednostkach    |
| 🗌 Wgląd w historię zmian statusów pracy                        | 🗌 w podjednostkach    |
| Zarządzanie uprawnieniami osób w jednostkach                   | 🗌 w podjednostkach    |
| Podszywanie się pod innych użytkowników                        | 🗌 w podjednostkach    |
|                                                                | Anuluj Zapisz         |

Rysunek 45 Uprawnienia nadane wybranej osobie

### 8 Stany pracy i przejścia między stanami

W rozdziale zebrano informacje o dopuszczalnych stanach pracy, warunkach, w jakich stany są osiągalne i możliwych przejściach między stanami.

#### 8.1 Stany pracy

- X Praca bez praw do modyfikacji.
- A Wprowadzenie danych o pracy przez autora.
- M Przesyłanie plików przez autora pracy. Nie pojawia się, gdy status archiwizacji pracy ma wartość Nie do archiwizacji.
- O Akceptacja przez promotora zmian dokonanych przez autora pracy.
- S Wpisanie i zatwierdzenie opinii promotora. Pojawia się tylko wtedy, gdy jest ustawiony parametr Recenzja/Opinia promotora ma być wpisana jako pierwsza (można go ustawić dla każdego typu pracy, wartość domyślna *True* dla D, wpp *False*).
- R Zgłaszanie propozycji recenzentów i wystawianie recenzji.
- P Ostateczne zatwierdzenie pracy przez promotora. Pojawia się tylko wtedy, gdy jest ustawiony parametr Automatyczne zatwierdzenie po wpisaniu ostatniej recenzji (można go ustawić dla każdego typu pracy, wartość domyślna *True*).

- L Udzielenie licencji na udostępnianie pracy. Pojawia się tylko wtedy, gdy jest ustawiony parametr Wymagaj udzielenia licencji na udostępnianie pracy (można go ustawić dla pracy typu D, wartość domyślna *False*).
- Z Praca gotowa do obrony lub po obronie.

# 8.2 Przejścia między stanami pracy

W tej części opisano warunki wymagane, by mogło zajść określone przejście między stanami pracy.

•  $X \rightarrow A$ 

To przejście może wymusić promotor przez ręczną zmianę stanu. Jeśli promotor zamiast *Do archiwizacji* wybierze *Nie do archiwizacji*, to zniknie stan M oraz warunki na zestawy plików, załączniki, wymagania kontroli antyplagiatowej.

•  $A \rightarrow M$ 

Przejście nie jest możliwe, gdy nie są wpisane wszystkie dane pracy lub gdy brak oświadczeń autorów, a są wymagane parametrem *Wymagaj zatwierdzenia oświadczenia przez autorów pracy*.

•  $A \rightarrow O$ 

Przejście nie jest możliwe, gdy nie są wpisane wszystkie dane pracy lub gdy brak oświadczeń autorów (gdy są wymagane parametrem *Wymagaj zatwierdzenia oświadczenia przez autorów pracy*).

Przejście nie jest możliwe, gdy nie ma przypisanego promotora, a jest ustawiony parametr *Wymagaj przypisania promotora pracy*.

•  $M \rightarrow A$ 

Autor pracy może wykonać to przejście bezwarunkowo.

• M → 0

Autor może wykonać to przejście, o ile są wgrane wszystkie pliki pracy. Przejście zależy od parametrów Wymagaj wgrania pliku o rodzaju 'Praca' oraz Wymagaj wgrania załączników do pracy.

Przejście nie jest możliwe, gdy nie ma przypisanego promotora, a jest ustawiony parametr *Wymagaj przypisania promotora pracy*.

•  $L \rightarrow Z$ 

Przejście nie jest możliwe, jeśli brakuje wyboru rodzaju licencji przez któregokolwiek autora.

Przejście nie jest możliwe, jeśli wszystkie recenzje inne niż promotora są negatywne, a jest ustawiony parametr *Blokowanie zatwierdzenia pracy przez negatywne recenzje*.

•  $O \rightarrow S, R$ 

Przejście nie jest możliwe, gdy jest włączone JSA, jest ustawiony parametr *Wymagaj sprawdzenia pracy przed dopuszczeniem do obrony*, a brak raportu. Analogiczny warunek dotyczy alternatywnego systemu antyplagiatowego.

Przejście nie jest możliwe, gdy brakuje załączników lub plików, a są wymagane odpowiednimi parametrami, oraz gdy brakuje oświadczeń, a są wymagane odpowiednimi parametrami.

Przejście nie jest możliwe, gdy zgłaszanie propozycji recenzentów jest wyłączone (parametr Pozwól na zgłaszanie propozycji recenzentów), a do pracy nie jest przypisana wymagana liczba recenzentów.

Jeśli stan S jest wyłączony odpowiednim parametrem albo jest włączony, ale promotor już zatwierdził recenzję/opinię, to następuje od razu przejście z O do R.

Jeśli nastąpi przejście do R, a wszystkie recenzje są zatwierdzone i jest włączony stan P, to od razu następuje przejście do stanu P.

•  $S \rightarrow R$ 

Przejście nie jest możliwe, jeśli wszystkie recenzje inne niż promotora są negatywne, a jest ustawiony parametr *Blokowanie zatwierdzenia pracy przez negatywne recenzje*.

Przejście nie jest możliwe, gdy zgłaszanie propozycji recenzentów jest wyłączone (parametr *Pozwól na zgłaszanie propozycji recenzentów*), a do pracy nie jest przypisana wymagana liczba recenzentów.

Jeśli nastąpi przejście do R, a wszystkie recenzje są zatwierdzone i jest włączony stan P, to od razu następuje przejście do stanu P.

•  $P \rightarrow R$ 

Przejście jest dopuszczalne bezwarunkowo.

• R, P  $\rightarrow$  L

Przejście nie jest możliwe, jeśli stan L jest wyłączony.

Przejście nie jest możliwe, jeśli jest za mało recenzentów lub nie wszystkie recenzje są wystawione.

• R,  $P \rightarrow Z$ 

Przejście nie jest możliwe, jeśli jest za mało recenzentów lub nie wszystkie recenzje zostały wystawione.

Przejście nie jest możliwe, jeśli wszystkie recenzje inne niż promotora są negatywne, a jest ustawiony parametr *Blokowanie zatwierdzenia pracy przez negatywne recenzje*.

• S, R, P  $\rightarrow$  A

Przejście nie jest możliwe, jeśli osiągnięto limit zestawu załączników (przejście wymaga utworzenia nowej wersji pracy i nowego zestawu, a limit na to nie pozwala).

•  $O \rightarrow A$ 

Przejście nie jest możliwe, o ile osiągnięto limit zestawu załączników i nie można otworzyć do edycji poprzedniego zestawu.

# 9 Bibliografia

- 1. Łukasz Karniewski, Kamil Olszewski, Archiwum Prac Dyplomowych. Podręcznik dla autorów prac, opiekunów i recenzentów. Część 1. MUCI 2025.
- 2. Łukasz Karniewski, Kamil Olszewski, Archiwum Prac Dyplomowych. Podręcznik dla administratorów. Część 3. MUCI 2025.